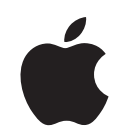

# iPod nano lestatīšanas pamācība

# Satura rādītājs

#### 1. sadaļa

### 4 iPod nano pamatinformācija

- 5 iPod nano no pirmā acu uzmetiena
- 5 iPod nano kontrolierīču izmantošana
- 8 iPod nano kontrolierīču bloķēšana
- 9 iPod nano izvēlnes lietošana
- 10 iPod nano pievienošana un atvienošana
- 14 iPod nano baterija

# 2. sadaļa 17 Mūzikas iespējas

- 17 Par iTunes lietojumprogrammu
- 18 Mūzikas importēšana Jūsu datora iTunes bibliotēkā
- 22 Jūsu mūzikas organizēšana
- 22 Mūzikas un aplāžu ielādēšana iPod nano
- 26 Mūzikas atskaņošana
- 31 Aplāžu klausīšanās un skatīšanās
- 32 Audio grāmatu klausīšanās
- 32 FM radio klausīšanās

## 3. sadaļa 33 Video iespējas

- 33 Video iegādāšanās un video aplāžu ielādēšana
- 34 Jūsu video pārveidošana darbam ar iPod nano
- 35 Video ielādēšana iPod nano
- 37 Video klausīšanās un skatīšanā

# 4. sadaļa 40 Fotogrāfiju iespējas

- 40 Fotogrāfiju importēšana
- 43 Fotogrāfiju demonstrēšana

# 5. sadaļa

## 46 Papildus iespējas un aksesuāri

- 46 iPod nano kā ārējā diska izmantošana
- 47 Papildus uzstatījumu izmantošana
- 51 Kontaktu, kalendāra un uzdevumu saraksta sinhronizēšana
- 53 Piezīmju uzglabāšana un lasīšana

|                           | 54<br>54       | Balss piezīmju ierakstīšana<br>Informācija par iPod nano aksesuāriem                                         |
|---------------------------|----------------|----------------------------------------------------------------------------------------------------|
| 6. sadaļa                 | 56<br>56<br>61 | leteikumi un traucējummeklēšana<br>Pamatieteikumi<br>iPod nano programmatūras atjaunināšana un atiestatīšana |
| 7. sadaļa                 | 62<br>62<br>64 | Drošība un kopšana<br>Svarīga drošības informācija<br>Svarīga lietošanas informācija                         |
| 8. sadaļa                 | 65             | Papildus informācija, apkalpošana un atbalsts                                                                |
| Alfabētiskais<br>rādītājs | 68             |                                                                                                    |

# iPod nano pamatinformācija

# Apsveicam Jūs ar iPod nano iegādi. Lūdzu, izlasiet šo sadaļu, lai saņemtu informāciju par iPod nano iespējām, uzzinātu, kā jāizmanto tā kontrolierīces un daudz ko citu.

Lai izmantotu iPod nano, Jums ir jāielādē mūzika, fotogrāfijas un citi faili Jūsu datorā un pēc tam šī informācija jāpārnes uz iPod nano.

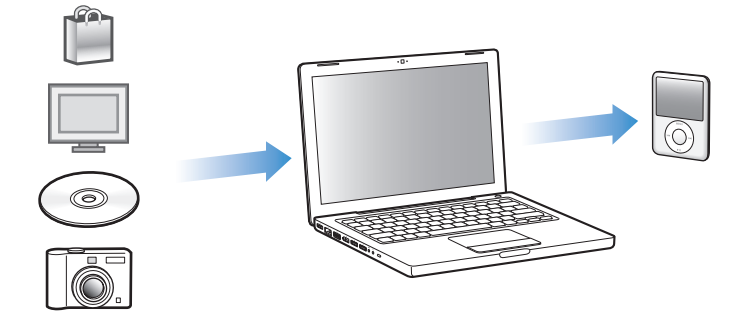

iPod nano ir mūzikas atskaņotājs un ne tikai. Izmantojiet iPod nano, lai:

- Sinhronizētu dziesmas, video un ciparu fotogrāfijas, klausītos un skatītos tos, atrodoties ceļā
- Klausītos aplādes un lejupielādējamos radio un video šovus caur internetu
- Skatītos video uz iPod nano vai TV, izmantojot opcionālo vadu
- Skatītos attēlu slīdrādes mūzikas pavadījumā uz iPod nano vai TV, izmantojot opcionālo vadu
- Klausītos audio grāmatas, kuras var iegādāties iTunes veikalā vai mājas lapā audible.com
- Glabātu vai dublētu datnes un citus datus, izmantojot iPod nano kā ārējo disku
- · Sinhronizētu kontaktus, kalendārus un uzdevumu sarakstus no Jūsu datora
- Spēlētu spēles, glabātu teksta piezīmes, ieslēgtu modinātāju un daudz ko citu.

# iPod nano no pirmā acu uzmetiena

Uzziniet par iPod nano kontrolierīcēm:

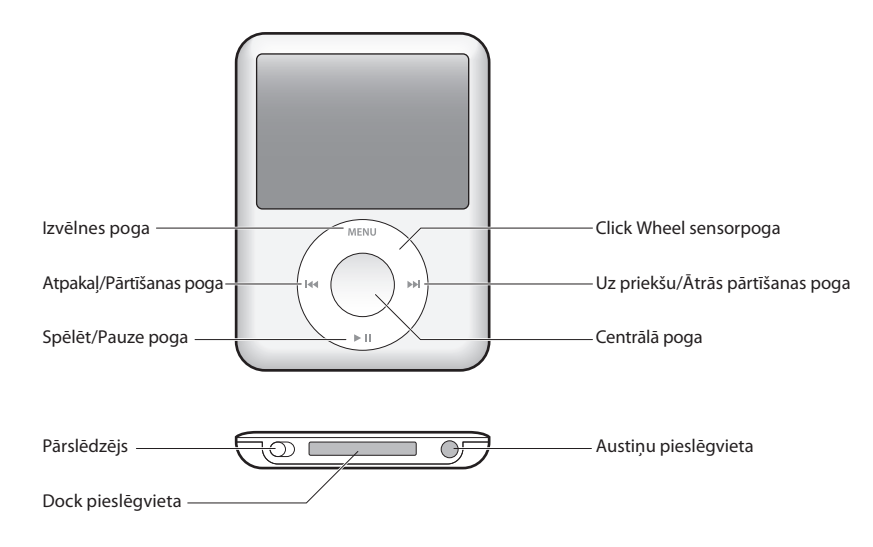

# iPod nano kontrolierīču izmantošana

iPod nano kontrolierīces ir viegli atrast un lietot. Piespiediet jebkuru pogu, lai ieslēgtu iPod nano. Parādīsies galvenā izvēlne.

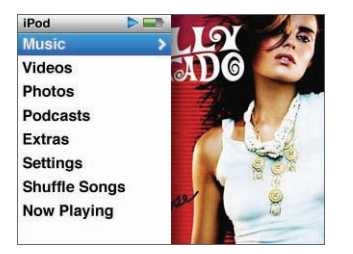

Izmantojiet ClickWheel sensorpogu un Centrālo pogu, lai virzītos pa ekrāna izvēlni, atskaņotu mūziku, mainītu iestatījumus un skatītos informāciju. Kustiniet savu īkšķi viegli ap ClickWheel sensorpogu, lai atlasītu izvēlnes punktu. Lai izvēlētos punktu, klikšķiniet uz Centrālās pogas. Lai atgrieztos iepriekšējā izvēlnē, nospiediet Menu uz ClickWheel sensorpogas. Šeit ir aprakstīts viss, ko vēl var izdarīt ar iPod nano kontrolierīcēm.

| Lai                                                                                        | Jāizdara                                                                                                    |
|--------------------------------------------------------------------------------------------|----------------------------------------------------------------------------------------------------|
| leslēgtu iPod nano                                                                         | Piespiediet jebkuru pogu.                                                                                                    |
| Izslēgtu iPod nano                                                                         | Piespiediet un turiet Spēlēt/Pauze pogu (🕕).                                                                                                    |
| leslēgtu apgaismojumu                                                                      | Piespiediet jebkuru pogu vai izmantojiet sensorpogu Click Wheel.                                                                                                    |
| Bloķētu iPod nano kontrolierīces<br>(lai nekas nenotiktu, ja Jūs<br>nejauši tās uzspiežat) | Novietojiet tastatūras bloķēšanas slēdzi uz HOLD (turēt).<br>Parādīsies oranžais stienis.                                                                                                    |
| Atiestatītu iPod nano<br>(ja tas nereaģē)                                                  | Novietojiet tastatūras bloķēšanas pārslēdzēju uz HOLD (turēt)<br>un atpakaļ. Reizē piespiediet Menu pogu un Centrālo pogu<br>un turiet apmēram 6 sekundes, līdz parādās Apple logo.                        |
| Izvēlētos izvēlnes punktu                                                                  | Ritiniet līdz vajadzīgajam izvēlnes punktam un spiediet Centrālo pogu.                                                                                                    |
| Atgrieztos iepriekšējā izvēlnē                                                             | Piespiediet Menu pogu.                                                                                                    |
| lzietu tieši uz galveno izvēlni                                                            | Piespiediet un turiet Menu pogu.                                                                                                    |
| Pārlūkotu dziesmu                                                                          | No galvenās izvēlnes izvēlieties Music.                                                                                                    |
| Pārlūkotu video                                                                            | No galvenās izvēlnes izvēlieties Videos.                                                                                                    |
| Atskaņotu dziesmu vai video                                                                | Izvēlieties dziesmu vai video un nospiediet Centrālo pogu<br>vai Play/Pause (>II) pogu. Lai iPod nano atskaņotu dziesmas<br>un video, atvienojiet to no datora.                                            |
| Apturētu dziesmu vai video                                                                 | Piespiediet Play/Páuse pogu ( <b>&gt;II</b> ) vai izņemiet austiņas.                                                                                                    |
| Mainītu skaļumu                                                                            | Now Playing ekrānā izmantojiet sensorpogu Click Wheel.                                                                                                    |
| Atskaņotu visas dziesmas<br>no saraksta vai albuma                                         | Izvēlieties sarakstu vai albumu un piespiediet Pláy/Pause<br>pogu (►II).                                                                                                    |
| Atskaņotu visas dziesmas<br>nejaušā secībā                                                 | Galvenajā izvēlnē izvēlieties Shuffle Songs iespēju. Jūs varat atskaņot<br>dziesmas nejaušā secībā arī no Now Playing ekrānā.                                                                              |
| Pārlektu uz kādu vietu<br>dziesmā vai video                                                | Now Playing ekrānā piespiediet Centrālo pogu, lai parādītos skrāpja<br>stienis. Ritiniet līdz dziesmas vai video vajadzīgajai vietai. Piespiediet<br>Centrālo pogu, lai atsāktu atskaņošanu no šīs vietas. |
| Pārlektu uz nākamo dziesmu<br>vai sadaļu audio grāmatā<br>vai aplādē                       | Piespiediet Next/Fast Forẃard (₩) pogu.                                                                                                    |
| Atkārtoti atskaņotu dziesmu                                                                | Piespiediet Previous/Rev]vind (144) pogu.                                                                                                    |
| Atskaņotu iepriekšējo dziesmu<br>vai sadaļu audio grāmatā<br>vai aplādē                    | Divreiz piespiediet Previous/Rewind (₩) pogu.                                                                                                    |
| Ātri pārtītu uz priekšu vai atpakaļ                                                        | Piespiediet un turiet Next/Fast Forward (▶) vai Previous/Rewjind (₩).                                                                                                    |
| Pievienotu dziesmu aktuālajam<br>sarakstam                                                 | Izvēlieties dziesmu no saraksta, piespiediet un turiet Centrālo<br>pogu, līdz dziesmas nosaukums izgaismosies.                                                                                             |
| Atrastu iPod nano sērijas<br>numuru                                                        | Galvenajā izvēlnē izvēlieties Settings > About un piespiediet<br>Centrālo pogu, kamēr redzēsiet sērijas numuru vai skatieties iPod<br>nano aizmugurē.                                                      |

# Mūzikas pārlūkošana, izmantojot vāku plūsmas priekšskatījuma tehnoloģiju Cover Flow

Jūs varat pārlūkot Jūsu mūzikas izlasi, izmantojot Cover Flow vāku plūsmas tehnoloģiju.

# Lai izmantotu Cover Flow:

- 1 No Music izvēlnes izvēlieties Cover Flow.
- 2 Izmantojiet ClickWheel sensorpogu, lai ritinātu cauri Jūsu albumiem vai piespiediet Uz priekšu/Ātrās pārtīšanas un Atpakaļ/Pārtīšanas pogas.
- 3 Izvēlieties albumu un piespiediet Centrālo pogu.
- 4 Izmantojot ClickWheel sensorpogu, izvēlieties dziesmu. Lai to atskaņotu. piespiediet Centrālo pogu.

# Ātrā garo sarakstu ritināšana

Ja Jūsu dziesmu, video vai citu objektu skaits pārsniedz 100, Jūs varat ātri izbraukt cauri garajiem sarakstiem, ātri kustinot īkšķi uz sensorpogas Click Wheel.

Piezīme. Neatbalsta visas valodas.

# Ātrai ritināšanai:

- 1 Ātri kustiniet īkšķi uz sensorpogas, līdz uz ekrāna parādās alfabēta burts.
- 2 Izmantojiet Sensorpogu, lai virzītos pa alfabētu, līdz atradīsiet pirmo meklējamā objekta burtu. Tas palīdzēs Jums iziet uz saraksta pirmo objektu, kas sākas ar vajadzīgo burtu. Objekti, kas sākas ar simbolu vai ciparu, tiek parādīti pirms "A" burta.
- 3 Paceliet īkšķi momentāni (vai pārstājiet kustināt pirkstu apmēram uz vienu sekundi), lai atgrieztos pie normālās ritināšanas.
- 4 Izmantojiet Click Wheel sensorpogu, lai pabeigtu vajadzīgā objekta meklēšanu.

# Mūzikas meklēšana

Uz iPod nano Jūs varat meklēt dziesmas, dziesmu sarakstus, albumu nosaukumus, izpildītāju vārdus, aplādes un audio grāmatas. Piezīmju, kalendāra objektu, kontaktu vai dziesmu tekstu meklēšana nav iespējama.

## Lai meklētu uz iPod nano:

- 1 Mūzikas izvēlnē izvēlieties Search.
- 2 Izmantojot sensorpogu, ievadiet meklēšanas nosacījumus, lai virzītos pa alfabētu. Lai "ievadītu" katru simbolu, piespiediet Centrālo pogu.

iPod nano sāks meklēšanu, tiklīdz Jūs ievadīsiet pirmo simbolu un parādīs rezultātus meklēšanas ekrānā. Piemēram, ja Jūs ievadāt "b", iPod nano parādīs visus atrastos objektus, kas ietver burtu "b". Ja Jūs ievadāt "ab", iPod nano parādīs visus objektus, kas ietver šo burtu kombināciju.

Lai ievadītu atstarpi, piespiediet Next/Fast Forward pogu.

Lai izdzēstu iepriekšējos simbolus, piespiediet atpakaļejošo bultu vai Previous/Rewind pogu.

3 Piespiediet DONE, lai parādītos atrasto objektu saraksts, pār kuru Jūs tagad varat virzīties. Dziesmas šajā sarakstā parādīsies bez ikonas. Citi objekti tiks izvietoti pēc ikonām, lai parādītu to tipu: izpildītājs, albums, audio grāmata un aplāde.

Lai atgrieztos Meklēšanā (Search), piespiediet Izvēlnes pogu.

# Sensorpogas Click Wheel skaņas izslēgšana

Kad Jūs ritinat cauri izvēlnes objektiem, Jūs varat dzirdēt klikšķa skaņas iPod nano iekšējos skaļruņos. Tas nozīmē, ka Sensorpoga darbojas. Ja vēlaties, Jūs varat uzstādīt sensorpogas skaņu uz austiņām vai arī atslēgt to.

# Sensorpogas Click Wheel skaņas atslēgšana:

Izvēlieties Settings un uzstādiet sensorpogu uz OFF.

Lai atkal ieslēgtu Click Wheel skaņu, uzstādiet sensorpogu uz ON.

# iPod nano kontrolierīču bloķēšana

Ja Jūs nevēlaties ieslēgt iPod nano vai aktivizēt kontrolierīces katru reizi, Jūs varat tos deaktivizēt, izmantojot Tastatūras bloķēšanas pārslēdzēju (HOLD).

Novietojiet Tastatūras bloķēšanas pārslēdzēju uz HOLD (turēt) tā, lai Jūs redzētu oranžo stieni.

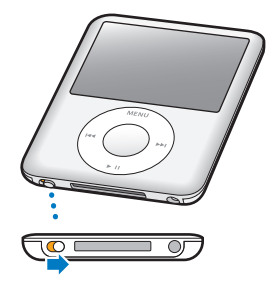

# iPod nano izvēlnes lietošana

Ieslēdzot iPod nano, Jūs redzat galveno izvēlni. Izvēlieties izvēlnes elementus, lai izpildītu funkcijas un pārietu pie citas izvēlnes. Ikonas, kas izvietotas gar augšējo ekrāna malu, parāda iPod nano statusu.

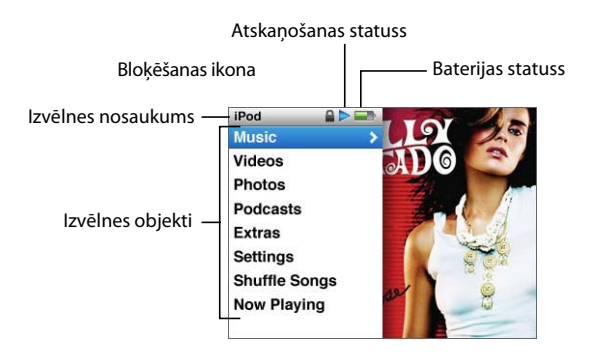

# Šajā tabulā ir aprakstīti iPod nano izvēlnes elementi

| Parādītais elements  | Funkcija                                                                                                    |
|----------------------|----------------------------------------------------------------------------------------------------|
| Izvēlnes nosaukums   | Parādās pašreizējā izvēlne.                                                                                                    |
| Bloķēšanas ikona     | Bloķēšanas ikona parādās, kad Tastatūras bloķēšanas pārslēdzējs<br>iPod nano apakšā ir novietots uz HOLD (turēt). Tas nozīmē,<br>ka iPod nano kontrolierīces ir bloķētas.                                |
| Atskaņošanas statuss | Atskaņošanas ikona (▶) parādās, kad dziesma, video vai cits objekts<br>tiek atskaņots. Pauzes ikona (Ⅱ) parādās, kad objekta atskaņošana<br>ir pārtraukta.                                               |
| Battery status       | Baterijas statusa ikona parāda aptuveno atlikušo baterijas uzlādējumu.                                                                                                    |
| Menu items           | Izmantojiet sensorpogu Click Wheel, lai ritinātu cauri izvēlnes<br>elementiem. Piespiediet Centrālo pogu un izvēlieties elementu.<br>Bulta blakus izvēlnes elementam izgaismosies un rādīs citu izvēlni. |

# Galvenās izvēlnes elementu pievienošana vai izņemšana

lespējams, Jūs vēlēsieties pievienot bieži lietojamus iPod nano elementus galvenajai izvēlnei. Piemēram, Jūs varat pievienot elementu "Songs" galvenajai izvēlnei, lai Jums nevajadzētu izvēlēties Music, pirms izvēlaties dziesmas.

# Lai pievienotu vai izņemtu elementu no galvenās izvēlnes:

- 1 Izvēlieties Settings > Main menu
- 2 Izvēlieties katru izvēlnes elementu un atzīmējiet vajadzīgos elementus ar kontrolpunktiem.

# Apgaismojuma taimera uzstādīšana

Jūs varat uzstādīt parametrus apgaismojuma ieslēgšanai uz noteiktu laiku, kad Jūs piespiežat pogas vai lietojat sensorpogu. Noklusējuma laiks ir 10 sekundes.

Izvēlieties Settings > Backlight Timer un izvēlieties vajadzīgo laika periodu. Izvēlieties Always On, lai apgaismojums neizslēgtos.

# Ekrāna spilgtuma uzstādīšana

Jūsu varat pielāgot ekrāna spilgtumu, kustinot slīdni

# Valodas uzstādīšana

iPod nano var uzstādīt dažādas valodas. Izvēlieties Settings > Language un izvēlieties valodu no saraksta.

# Informācija par iPod nano

Informāciju par Jūsu iPod nano statusu, piemēram, par atlikušo atmiņu, dziesmu, video, attēlu un citu objektu skaitu, sērijas numuru, modeli un programmatūras versiju.

Lai saņemtu informāciju par Jūsu iPod nano Izvēlieties Settings > About un piespiediet Centrālo pogu, lai ritinātu caur informācijas ekrāniem.

# Visu iestatījumu atiestatīšana

Jūs varat atiestatīt visus Settings izvēlnes elementus. Izvēlieties Settings > Reset Settings un izvēlieties Reset.

# iPod nano pievienošana un atvienošana

Savienojiet iPod nano ar Jūsu datoru, lai ielādētu mūziku, attēlus un citas datnes un lai uzlādētu bateriju. Atvienojiet iPod nano, kad esat beidzis darbu.

# iPod nano pievienošana

Lai pievienotu iPod nano Jūsu datoram:

lespraudiet pievienoto iPod nano savienotāju USB 2.0 kabeli Jūsu datora lieljaudas USB pieslēgvietā (USB 2.0 pieslēgvieta ir ieteicama) un otru kabeļa galu iespraudiet iPod nano.

Ja Jums ir iPod nano Dock savienotājs, Jūs varat iespraust kabeli Jūsu datora lieljaudas USB pieslēgvietā, otro galu pievienot Dock panelim un ielikt iPod nano Dock panelī. *Piezīme.* USB pieslēgvieta Jūsu tastatūrā nenodrošina pietiekami lielu jaudu. Ja Jūsu tastatūra nav aprīkota ar USB 2.0 pieslēgvietu, Jums ir jāpievieno iPod nano USB 2.0 pieslēgvietai Jūsu datorā.

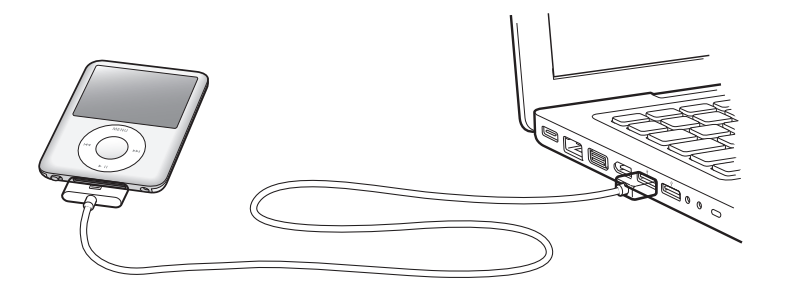

Pēc noklusējuma iTunes sinhronizē iPod nano dziesmas automātiski, kad Jūs pievienojat Jūsu iPod nano datoram. Kad iTunes ir pabeidzis sinhronizēšanu, Jūs varat atvienot iPod nano.

Piezīme. Jūs varat ielādēt dziesmas baterijas uzlādēšanas laika.

Ja Jūs pievienojat iPod nano citam datoram, kurā ir uzstādīta automātiska dziesmu sinhronizēšana, iTunes piedāvās Jums veikt sinronizēšanu pirms mūzikas ielādēšanas. Ja Jūs piespiedīsiet Jā, visa mūzika un citas audio datnes uz iPod nano tiks izdzēstas un aizvietotas ar dziesmām un audio datnēm no datora, kuram iPod nano ir pievienots. Detalizētu informāciju par mūzikas ielādēšanu uz iPod nano un iPod nano lietošanu ar vairāk nekā vienu datoru, lasiet 2. sadaļā "Mūzikas iespējas" 17.lpp.

# iPod nano atvienošana

Ļoti svarīgi ir neatvienot iPod nano no datora mūzikas sinhronizēšanas laikā. Jūs varat redzēt ekrānā, vai iPod nano drīkst atvienot.

*Svarīgi!* Neatvienojiet iPod nano, ja redzat "Connected" vai "Sync in Progress" ziņojumus. Tādējādi Jūs varat bojāt iPod nano datnes.. Ja Jūs redzat šos ziņojumus, Jums ir jāizņem iPod nano pirms tā atvienošanas.

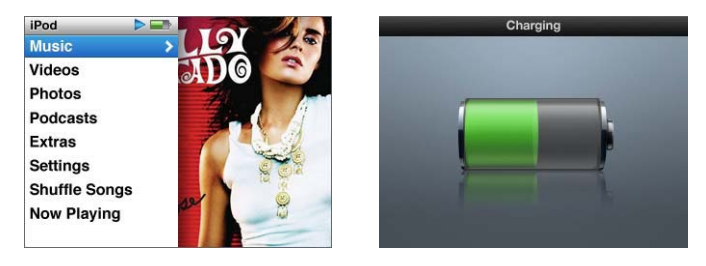

Ja Jūs redzat galveno izvēlni vai lielo baterijas ikonu, Jūs drīkstat atvienot iPod nano.

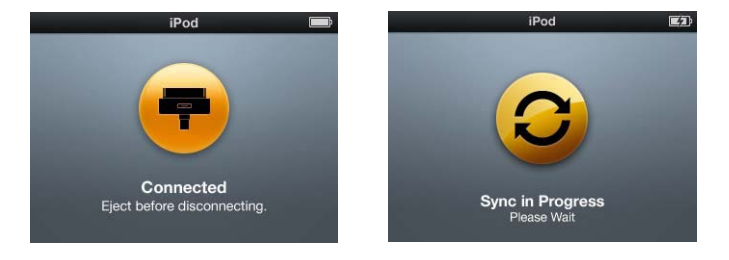

Svarīgi!: Ja Jūs redzat vienu no šiem ziņojumiem, Jums ir jāizņem iPod nano pirms tā atvienošanas.

Ja Jūs uzstādījāt manuālo iPod nano dziesmu pārvaldīšanu (sk. "iPod nano manuālā pārvaldīšana" 24. lpp.) vai izmantojāt iPod nano kā ārējo disku (sk. "iPod nano kā ārējā diska izmantošana" 46.lpp.), Jums vienmēr ir jāizņem iPod nano pirms tā atvienošanas.

# Lai izņemtu iPod nano:

Piespiediet Eject pogu (a), kas atrodas blakus iPod nano iTunes avota sarakstā.

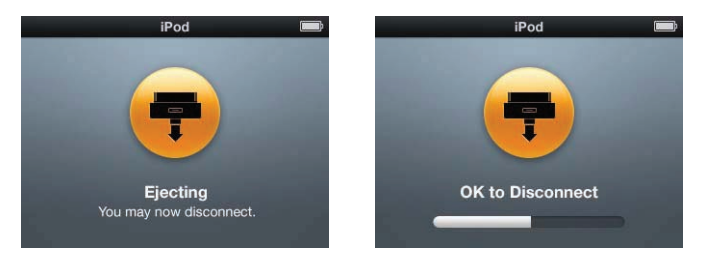

Ja Jūs neredzat nevienu no šiem ziņojumiem, Jūs varat droši atvienot iPod nano.

*Ja Jūs izmantojat Mac datoru,* Jūs varat izņemt iPod nano, velkot iPod ikonu no darbvirsmas uz atkritni.

Ja Jūs izmantojat Windows PC, varat izņemt iPod nano, klikšķinot uz Safely Remove Hardware ikonas, kas atrodas Windows sistēmas uzdevumu panelī, sarakstā izvēloties iPod nano.

# Lai atvienotu iPod nano:

- 1 Izņemiet austiņas, ja tās ir pievienotas.
- 2 Atvienojiet kabeli no iPod nano. Ja iPod nano ir Dock savienotājā, vienkārši izņemiet to.

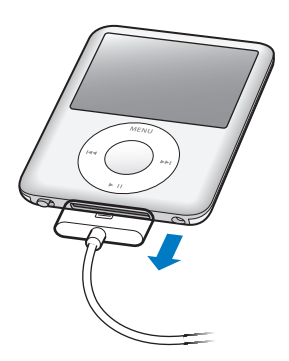

Ja Jūsu Dock savienotājs ir lielāks nekā šeit rādīts, izņemot iPod nano, saspiediet abas Dock savienotaāja malas.

# iPod nano baterija

iPod nano ir iekšējā neizņemamā baterija. Labāko rezultātu saņemšanai, pirmo reizi, kad lietojat iPod nano, lādējiet bateriju apmēram trīs stundas vai tik ilgi, kamēr iPod nano ekrāna augšējā labajā stūrī parādās baterijas ikona, kas rāda, ka baterija ir pilnībā uzlādēta. Ja Jūs ilgi neizmantojāt iPod nano, var gadīties, ka baterija būs jauzlādē.

iPod nano baterija uzlādējas par 80% divu stundu laikā, bet pilnībā tā uzlādējas trīs stundu laikā. Ja Jūs uzlādējat bateriju un vienlaikus ielādējiet datnes, atskaņojat mūziku, slīdrādi, uzlādēšanas laiks var būt ilgāks.

# iPod nano baterijas uzlādēšana

# Jūs varat uzlādēt iPod nano bateriju divējādi:

- Pievienojot Jūsu iPod nano datoram
- Izmantojot iPod nano USB adapteru (pārdod atsevišķi).

# Lai uzlādētu bateriju, izmantojot Jūsu datoru:

Savienojiet iPod nano ar Jūsu datora USB 2.0 pieslēgvietu. Datoram jābūt ieslēgtam un nav jābūt miega režīmā (daži Macintosh datora modeļi var uzlādēt iPod nano arī miega režīmā).

Ja baterijas ikona iPod nano ekrānā rāda degošo bultu, tas nozīmē, ka baterija tiek uzlādēta. Ja tā rāda spraudkontaktu, baterija ir pilnīgbā uzlādējusies.

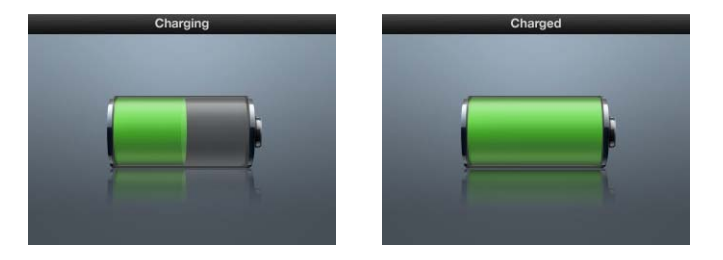

Ja Jūs neredzat degošo bultu vai spraudkontaktu, iPod nano var būt nepievienots pie lieljaudas USB pieslēgvietas. Mēģiniet izmantot citu Jūsu datora USB pieslēgvietu.

*Svarīgi!* Ja uz iPod nano ekrāna parādās "Charging, Please Wait" vai "Connecting to Power" ziņojumi, baterija ir jāuzlādē, pirms iPod nano savienošanas ar Jūsu datoru. Skatieties "Ja parādās Connect to Power ziņojums" 58. lpp.

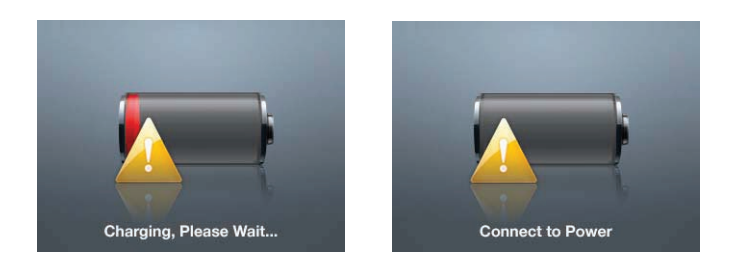

Ja vēlaties uzlādēt iPod nano, bet Jums nav pieejams dators, Jūs varat iegādāties Apple USB elektrības adapteru.

# Baterijas uzlādēšana, izmantojot iPod nano USB lādētāju:

- 1 Pievienojiet maiņstrāvas spraudkontakta adapteru uzlādēšanas lādētājam (varbūt tie jau ir savienoti).
- 2 Pievienojiet iPod nano Dock savienotāju ar USB 2.0 kabeli uzlādēšanas adapteram un iespraudiet otru galu iPod nano.
- 3 lespraudiet uzlādēšanas adapteru funkcionējošā rozetē.

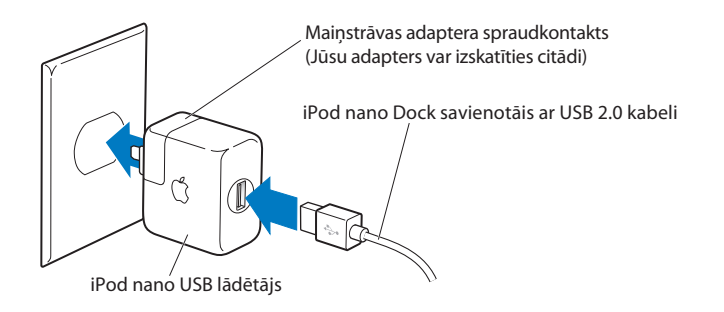

**BRIDINAJUMS!** Pirms iespraušanas rozetē, pārliecinieties, vai uzlādēšanas adapters ir pilnībā samontēts.

# Baterijas statusa izskaidrošana

Kad iPod nano nav pievienots jaudas avotam, baterijas ikona iPod nano ekrāna augšējā labajā stūrī rāda aptuveno atlikušās uzlādes procentu.

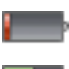

Baterija ir uzlādēta mazāk par 20%

Baterija uzlādēta apmēram par 50%

Baterija uzlādēta pilnībā

Ja iPod nano ir pievienots jaudas avotam, baterijas ikona rādīs, ka baterija tiek uzlādēta vai ir pilnībā uzlādējusies.

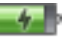

Baterija tiek uzlādēta (zibens)

🖬 B

Baterija ir uzlādējusies (spraudkontakts)

Jūs varat atvienot un izmantot iPod nano pat tad, ja baterija vēl nav uzlādējusies pilnībā.

*Piezīme.* Atkārtoti uzlādējamām baterijām ir noteikts uzlādēšanas ciklu skaits, pēc kura sasniegšanas tā būtu jānomaina. Baterijas kalpošanas ilgums un ciklu skaits var mainīties atkarībā no tās izmantošanas un uzstatījumiem. Plašākas informācijas saņemšanai apmeklējiet: www.apple.com/batteries.

# Mūzikas iespējas

# Ar iPod nano Jūs varat ņemt līdz savu mūzikas kolekciju, lai kurp arī Jūs dotos. Izlasiet šo sadaļu, lai uzzinātu vairāk par mūzikas ielādēšanu un tās klausīšanos iPod nano.

Izmantojiet iPod nano, ielādējot dziesmas, audio grāmatas, filmas un podcasts aplādes Jūsu datorā un pēc tam - iPod nano. Izlasiet šo sadaļu uzmanīgi un uzziniet vairāk par šī procesa soļiem, ieskaitot:

- Mūzikas ielādēšanu no Jūsu CD kolekcijas, cietā diska vai iTunes veikala (iTunes daļa pieejama tikai dažās valstīs) Jūsu datora iTunes programmā
- Jūsu mūzikas un citu atskaņojamo audio datņu un sarakstu sakārtošanu
- Dziesmu sarakstu, dziesmu, audio grāmatu un aplāžu ielādēšanu iPod nano.
- Mūzikas un citu datņu klausīšanos, atrodoties ceļā

# Par iTunes lietojumprogrammu

iTunes ir lietojumprogramma, kuru Jūs varat izmanot uz iPod nano. iTunes var sinhronizēt mūziku, audio grāmatas, aplādes un citas datnes uz iPod nano. Kad Jūs savienojat iPod nano ar datoru, iTunes atveras automātiski.

Šī lietošanas instrukcija izskaidros, kā izmantot iTunes dziesmu un citu audio datņu ielādēšanai Jūsu datorā, Jūsu personīgo iemīļoto dziesmu kompilēšanai (kas tiek dēvēta par atskaņojamo datņu sarakstu), to ielādēšanai iPod nano un iPod nano iestatījumu sakārtošanai.

iTunes lietojumprogrammai ir daudz iespēju. Jūs varat izveidot CD, kuru var atskaņot parastajā CD atskaņotājā (ja Jūsu datoram ir ierakstāmā kompaktdiska draivs); klausīties straumējamo interneta radio; vērtēt dziesmas, atbilstoši priekšrocībām un daudz ko citu.

Plašākas informācijas saņemšanai par iTunes iespējām, atveriet iTunescun, izvēlieties Help > iTunes Help.

# Mūzikas ielādēšana Jūsu datora iTunes bibliotēkā

Lai klausītos mūziku uz iPod nano, vispirms ir nepieciešams ielādēt to Jūsu datora iTunes lietojumprogrammā.

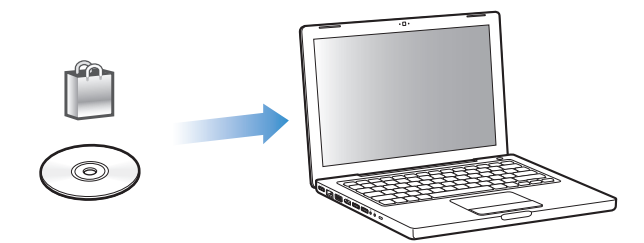

# Ir trīs mūzikas un citu datņu ielādēšanas metodes ar iTunes:

- legādāties mūziku un audio grāmatas vai lejupielādēt aplādes no iTunes veikala.
- Importēt mūziku no audio CD.
- Pievienot mūziku un citas audio datnes no Jūsu datora iTunes bibliotēkai.

# Dziesmu iegādāšanās un podcast lejupielādēšana, izmantojot iTunes veikalu

Ja Jums ir interneta pieslēgums, Jūs varat iegādāties un lejupielādēt albumus un audio grāmatas, izmantojot tiešsaistes iTunes veikalu. Jūs varat arī pasūtīt un lejupielādēt aplādes.

Lai iegādātos mūziku tiešsaistē, izmantojot iTunes veikalu, Jums jāizveido iTunes Apple konts vai, ja Jums ir America Online (AOL) konts (ir pieejams tikai dažās valstīs), Jūs varat lietot to iTunes izmantošanai un dziesmu iegādei.

*Piezīme.* Lai pasūtītu un lejupielādētu aplādes, Jums nav nepieciešams ITunes veikala lietotāja knots.

## Kā ieiet iTunes veikalā:

- Atveriet iTunes un:
  - Ja Jums jau ir iTunes lietotāja konts, , izvēlieties Store > Sign In.

• *Ja Jums vēl nav iTunes konta,* izvēlieties Store > Create Account un sekojiet instrukcijām uz ekrāna, lai izveidotu Apple kontu vai ievadiet jau esošo Apple konta vai AOL informāciju.

## Kā atrast dziesmas, audio grāmatas un aplādes:

iTunes veikalā Jūs varat pārlūkot vai meklēt vajadzīgo albumu, dziesmu vai izpildītāju. Atveriet iTunes un klikšķiniet uz iTunes veikala avotu sarakstā.

• *Lai pārlūkotu iTunes veikalu,*, izvēlieties mūzikas žanru no Music genre uznirstošās izvēlnes, klikšķiniet uz vienas no piedāvātajām dziesmām vai uz Browse pogas iTunes veikala galvenajā logā.

• Lai pārlūkotu aplādes, piespiediet Podcasts saiti iTunest veikala kreisajā pusē.

• Lai meklētu datni iTunes veikalā, , meklēšanas laukā ievadiet albuma, dziesmas nosaukumu, izpildītāja vai komponista vārdu.

• *Lai sašaurinātu meklēšanu,* , ievadiet kaut ko meklēšanas laukā, piespiediet Back vai Enter uz Jūsu tastatūras un nospiediet pogas uz Search Bar. Piemēram, lai sašaurinātu dziesmas nosaukuma meklēšanu, piespiediet Music pogu.

• Lai meklētu elementu kombināciju, iTunes veikala logā klikšķiniet uz Power Search.

• Lai atgrieztos galvenajā iTunes veikala lapā, klikšķiniet uz Home pogas veikala augšējā kreisajā stūrī.

## Lai iegādātos dziesmu, albumu, TV šovu, muzikālo video vai audio grāmatu:

1 Klikšķiniet uz iTunes veikala avotu saraksta un atrodiet to, ko vēlaties iegādāties.

Lai pārliecinātos, ka Jūs sameklējāt Jums vajadzīgo dziesmu vai citu datni, divreiz uzklikšķiniet uz vajadzīgās dziesmas vai citas datnes, lai noklausītos tās daļu. Jūs varat skatīties filmas fragmentus vai TV šovu priekšskatījumus. Ja Jūsu interneta pieslēgums ir lēnāks par 128 kb sekundē, izvēlieties iTunes > Preferences un Store panelī izvēlieties "Load complete preview before playing" izvēlnes rūtiņu.

2 Klikšķiniet uz Buy Song, Buy Album, Buy Movie, Buy Episode, Buy Video vai Buy Book.

Dažiem objektiem ir citas iegādāšanās iespējas. Piemēram, Jūs varat iegādāties mēneša atļauju TV šoviem.

Dziesma vai cita datne tiks ielādēta Jūsu datorā un maksa par to tiks atskaitīta no Jūsu kredītkartes, kuras rekvizīti ir norādīti Apple vai AOL konta informācijā.

## Kā lejupielādēt vai pasūtīt aplādes:

- 1 Klikšķiniet uz iTunes veikala avota saraksta.
- 2 Klikšķiniet uz Podcast saites iTunes veikala galvenās lapas kreisajā pusē.
- 3 Pārlūkojiet aplādes, kuras vēlaties lejupielādēt.
  - Lai lejupielādētu aplādes atsevišķo epizodi, klikšķiniet uz Get Episode blakus epizodei.

 Lai lejupielādētu aplādes atsevišķo epizodi, klikšķiniet uz Subscribe pogas blakus aplādes grafikam.
iTunes ielādēs visjaunākās epizodes. Tiklīdz jaunās epizodes būs pieejamas, tās tiks automātiski ielādētas uz iTunes, kad Jūs nākamreiz pievienosieties internetam.

Plašāku informāciju skatieties "Aplāžu ielādēšana uz iPod nano" 25. lpp. un "Aplāžu klausīšanās" 31. lpp.

# Dziesmu pievienošana no datora iTunes bibliotēkai

Ja Jūsu datorā ir iPod nano atbalstāmā formātā kodētas dziesmas, Jūs varat viegli pievienot šīs dziesmas iTunes lietojumprogrammai.

# Lai pievienotu dziesmu no Jūsu datora iTunes bibliotēkai:

Ievelciet mapi vai disku ar audio datnēm Bibliotēkā iTunes Source sarakstā (vai izvēlieties File > Add to Library un izvēlieties mapi vai disku). Ja iTunes atbalsta dziesmas formātu, dziesma tiks automātiski pievienota iTunes bibliotēkai.

Jūs varat ievilkt iTunes atsevišķu dziesmu datni.

*Piezīme.* Izmantojot iTunes priekš Windows, Jūs varat konvertēt neaizsargātas WMA datnes AAC vai MP3 formātā. Tas var nodērēt, ja Jums ir WMA formātā kodēta muzikālā bibliotēka. Lai iegūtu plašāku informāciju, atveriet iTunes un izvēlieties Help > iTunes Help.

# Mūzikas importēšana no audio CD uz iTunes

Sekojiet šīm instrukcijām, lai ielādētu mūziku no kompaktdiskiem uz iTunes.

## Lai importētu mūziku no audio CD uz iTunes:

1 Ielieciet CD Jūsu datorā un atveriet iTunes.

*Ja Jums ir interneta pieslēgums,* iTunes atradīs internetā dziesmu, kas ir uz CD, nosaukumus (ja tie ir pieejami) un sastādīs to sarakstu logā.

Ja Jums nav interneta pieslēguma, Jūs varat importēt CD un kad pieslēgsieties internetam, izvēlieties Advanced > Get CD Track Names. iTunes atradīs no CD importējamo dziesmu nosaukumus.

Ja CD dziesmu nosaukumi nav pieejami tiešsaistē, Jūs varat tos ievadīt pats. Plašāku informāciju lasiet "Dziesmu nosaukumu un citu datu ievadīšana", 21. lpp.

Kad informācija par dziesmu ir ievadīta, Jūs varat meklēt dziesmas iTunes vai iPod nano pēc nosaukuma, izpildītāja, albuma u.c.

- 2 Klikšķiniet, lai izņemtu kāsīti blakus dziesmām, ko nevēlaties importēt no CD.
- 3 Klikšķiniet Import pogu. iTunes loga augšējā daļā tiks parādīts, cik daudz laika aizņems katras dziesmas importēšana.

*Piezīme.* Noklusējumā iTunes sāk atskaņot dziesmas, tiklīdz tās ir importētas. Ja Jūs importējat vairākas dziesmas, iespējams, Jūs vēlēsieties apstādināt dziesmu atskaņošanu, lai uzlabotu veiktspēju.

4 Lai izņemtu CD, klikšķiniet Eject (▲) pogu.

Jūs nevarat izņemt CD, kamēr importēšana nav pabeigta.

5 Atkārtojiet šos soļus ar jebkuru citu CD, no kura vēlaties importēt dziesmas.

# Dziesmu nosaukumu un citu datu ievadīšana

#### Lai ievadītu dziesmu nosaukumus vai citus datus manuāli:

- 1 Izvēlieties pirmo dziesmu no CD un tad izvēlieties File > Get Info.
- 2 Klikšķiniet uz Info.
- 3 levadiet informāciju par dziesmu.
- 4 Klikšķiniet uz Next, lai ievadītu informāciju par nākamo dziesmu.
- 5 Kad esat beidzis, klikšķiniet uz OK.

# Dziesmu tekstu ievadīšana

Jūs varat ievadīt dziesmu tekstus uz iTunes gluda teksta formātā tā, lai varētu redzēt tekstu, kad iTunes atskaņo dziesmu.

#### Lai ievadītu vai kopētu dziesmas tekstu uz iTunes:

- 1 Izvēlieties dziesmu un klikšķiniet uz File > Get Info.
- 2 Klikšķiniet uz Lyrics.
- 3 levadiet dziesmas tekstu tekstlodziņā.
- 4 Klikšķiniet uz Next, lai ievadītu nākamās dziesmas tekstu.
- 5 Klikšķiniet OK

Plašāku informāciju lasiet "Dziesmu tekstu pārskatīšana uz iPod nano" 30. lpp.

# Albuma attēlu pievienošana

Mūzikā, kuru iegādājāties iTunes veikalā, ietilpst arī albuma attēli, ko Jūsu iPod nano var parādīt. Jūs varat pievienot albuma attēlus arī no CD importētai mūzikai, ja albuma attēli ir saglabāti datorā.

#### Lai pievienotu albuma attēlus:

- 1 Izvēlieties dziesmu un klikšķiniet File > Get Info.
- 2 Klikšķiniet uz Artwork.
- 3 Klikšķiniet uz Add, pārlūkojiet attēlu datni un uzklikšķiniet uz Choose.
- 4 Izmantojiet slīdni, lai pielāgotu attēla izmēru.
- 5 Klikšķiniet uz Next, lai ievadītu attēlu nākamajai dziesmai.
- 6 Kad esat beidzis, klikšķiniet uz OK.

Plašāku informāciju lasiet "Albuma attēlu pārlūkošana uz iPod nano."

# Jūsu mūzikas organizēšana

Izmantojot iTunes, Jūs varat organizēt dziesmas un citas datnes sarakstos. Jūs varat organizēt tos Jums ērtākajā veidā. Piemēram, Jūs varat izveidot *dziesmu sarakstus* vingrinājumiem vai īpašu dziesmu sarakstus īpašam garastāvoklim.

Jūs varat arī izveidot viedsarakstu (Smart Playlist), kas atjaunināsies, saskaņā ar Jūsu uzstādītajām prasībām. Kad Jūs pievienosiet iTunes bibliotēkai dziesmu, kura atbilst šīm prasībām, tā automātiski tiks pievienota viedsarakstam.

Jūs varat izveidot tik daudz saraktus, cik vien vēlaties, izmantojot dziesmas no Jūsu datora mūzikas bibliotēkas. Pievienojot dziesmu sarakstam, Jūs neizdzēsīsiet to no bibliotēkas.

### Lai izveidotu dziesmu sarakstu iTunes:

1 Klikšķiniet uz Add (+) pogas vai izvēlieties File > New Playlist.

- 2 levadiet dziesmu saraksta nosaukumu.
- 3 Klikšķiniet uz Music Library saraksta, ievelciet dziesmu vai citu datni sarakstā.

Lai izvēlētos vairākas dziesmas, klikšķinot uz katras dziesmas, piespiediet Shift taustiņu vai Command taustiņu (¥) uz Mac datora un Shift vai Ctrl taustiņu uz PC datora.

## Lai izveidotu viedsarakstu:

Izvēlieties File > New Smart Playlist un definējiet prasības Jūsu sarakstam.

*Piezīme:* Lai izveidotu On-The-Go sarakstu, kad iPod nano nav pievienots Jūsu datoram, skatieties "On-The-Go saraksta veidošana uz iPod nano" 27. lpp.

# Mūzikas un aplāžu ielādēšana iPod nano

Kad Jūsu mūzika ir importēta un organizēta iTunes programmā, Jūs varat to viegli ielādēt uz iPod nano.

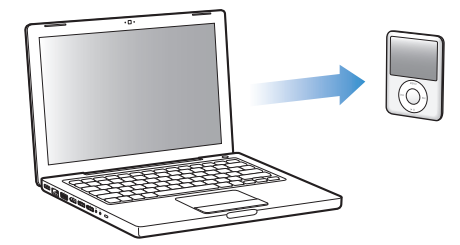

Lai uzstādītu mūzikas ielādēšanas no datora uz iPod nano parametrus, pievienojiet iPod nano Jūsu datoram un izmantojiet iTunes uzstādījumus, lai izvēlētos iPod nano iestatījumus.

## Jūs varat lejupielādēt mūziku no iTunes uz iPod nano trijos veidos:

• *Sinhronizēt visas dziesmas un sarakstus:* Kad Jūs pievienojat iPod nano, tas ir automātiski atjaunināts pieskaņošanai dziesmām un citām datnēm iTunes bibliotēkā. Visas citas dziesmas tiks izdzēstas no iPod nano.

• Sinhronizēt izvēlētos sarakstus: Kad Jūs pievienojat iPod nano, tas ir automātiski atjaunināts pieskaņošanai dziesmām un citām datnēm iTunes dziesmu sarakstos.

• *Manuāli ielādēt mūziku uz iPod nano*: Kad Jūs pievienojat iPod nano, Jūs varat ievilkt atsevišķas dziesmas un sarakstus uz iPod nano, kā arī izdzēst atsevišķas dziesmas vai sarakstus no iPod nano. Izmantojot šo iespēju, Jūs varat ielādēt dziesmas no vairāk nekā viena datora, nedzēšot dziesmas no iPod nano. Kad Jūs sakārtojat savu mūziku, Jums vienmēr ir jāizņem iPod nano no iTunes, pirms Jūs varat to atvienot.

# Mūzikas automātiskā sinhronizēšana

Noklusējumā uz iPod nano ir uzstādīta visu dziesmu un citu datņu sinhronizēšana, kad Jūs to pievienojat datoram. Tas ir visvienkāršākais veids, kā ielādēt mūziku uz iPod nano. Jūs varat vienkārši pievienot iPod nano Jūsu datoram, ļaut tam automātiski ielādēt dziesmas, audio grāmatas, video un citas datnes un, atvienojot iPod nano, doties ceļā. Ja Jūs ielādējat iTunes jaunas dziesmas pēc pēdējās iPod nano pievienošanas, tās tiks ielādētas uz iPod nano. Ja izdzēšat no iTunes kādas dziesmas pēc pēdējās iPod nano pievienošanas, tās tiks izdzēstas arī no iPod nano.

## Kā ielādēt mūziku uz iPod nano:

Pievienojiet iPod nano Jūsu datoram. Ja iPod nano ir uzstādīts uz automātisko sinhronizēšanu, aktualizācija sāksies uzreiz.

*Svarīgi!* Brīdī, kad pirmo reizi pievienojat iPod nano citam datoram, kuram ir uzstādīta automātiskās sinhronizēšanas opcija, Jums tiks jautāts: vai vēlaties atjaunot dziesmas automātiski. Ja Jūs piekritīsiet, visas dziesmas, audio grāmatas un video datnes tiks izdzēstas no iPod nano un aizvietotas ar dziesmām un citām datnēm no šī datora. Ja nepiekritīsiet, Jūs joprojām varēsiet ielādēt dziesmas uz iPod nano, manuāli nedzēšot no iPod nano nevienu dziesmu.

Kamēr mūzika tiks sinhronizēta no datora uz iPod nano, iTunes statusa logs parādīs ielādēšanas progresu un Jūs redzēsiet sinhronizēšanas ikonu blakus iPod nano ikonai avotu sarakstā.

Kad aktualizācija būs pabeigta, iTunes paziņos "iPod nano update is complete".

# iPod nano mūzikas sinhronizēšana no izvēlētā atskaņošanas saraksta

iTunes uzstādīšana uz automātisku mūzikas sinhronizēšanu ir īpaši noderīga, ja Jūsu iTunes mūzikas bibliotēkā ir vairāk, nekā var iekopēt uz iPod nano. Tikai mūzika Jūsu izvēlētajos sarakstos tiks sinhronizēta iPod nano.

# Lai uzstādītu iTunes izvēlēto atskaņošanas sarakstu sinhronizāciju uz iPod nano:

- 1 iTunes lietojumprogrammā no avotu saraksta izvēlieties iPod nano un klikšķiniet uz Music ieliktni.
- 2 Izvēlieties "Sync Music" un "Selected playlists".

- 3 Izvēlieties vajadzīgos sarakstus.
- 4 Lai iekļautu mūzikas video un rādītu albuma attēlus, izvēlieties šīs iespējas.
- 5 Klikšķiniet uz Apply.

*Piezīme!* Ja Summary sarakstā ir izvēlēts "Sync only checked songs and videos", iTunes sinhronizēs tikai atzīmetās datnes.

# iPod nano manuālā pārvaldīšana:

iTunes uzstādīšana uz manuālo iPod nano pārvaldīšanu ļaus ērtāk pārvaldīt iPod nano mūziku un video. Jūs varat personīgi pievienot vai izdzēst atsevišķas dziesmas, tajā skaitā mūzikas video un video (filmas un TV šovus). Tāpat Jūs varat ielādēt uz iPod nano mūziku no vairākiem datoriem un nedzēst datnes, kas jau ir uz iPod nano.

*Piezīme:* iPod nano uzstādīšana uz manuālās mūzikas pārvaldīšanas izslēgs automātiskās Mūzikas, Filmu vai TV šovu sinhronizācijas opcijas. Jūs nevarat vienlaikus sinhronizēt failus automātiski un manuāli.

#### Lai uzstādītu iTunes manuālo mūzikas parvaldīšanu uz iPod nano:

- 1 Atveriet iTunes, avotu sarakstā izvēlieties iPod nano un klikšķiniet uz Summary ieliktni.
- 2 Opciju sadaļā izvēlieties "Manually manage music and video".
- 3 Klikšķiniet uz Apply.

*Piezīme!* Kad Jūs pārvaldāt dziesmas un video, Jums vienmēr ir jāizņem iPod nano no iTunes pirms tā fiziskās atvienošanas.

## Lai pievienotu dziesmu, video vai citu datni iPod nano:

- 1 iTunes avotu sarakstā klikšķiniet uz Music vai cita Library elementa.
- 2 Aizvelciet dziesmu vai citu elementu uz iPod nano ikonu avotu sarakstu.

# Lai izdzēstu dziesmu, video vai citu datni no iPod nano:

- 1 iTunes avotu sarakstā izvēlieties iPod nano.
- 2 Izvēlieties dziesmu vai citu iPod nano elementu un piespiediet Delete vai Backspace taustiņu uz tastatūras.

Ja Jūs izdzēsīsiet dziesmu vai citu iPod nano elementu, tā netiks izdzēsta no iTunes bibliotēkas.

### Lai izveidotu jaunu sarakstu uz iPod nano:

- iTunes avotu sarakstā izvēlieties iPod nano, klikšķiniet uz Add (+) pogas un izvēlieties File > New playlist.
- 2 levadiet nosaukumu sarakstam.
- 3 Klikšķiniet uz elementa, piemēram, Music vai bibliotēkas sarakstā un velciet dziesmas vai citas datnes uz sarakstu.

### Lai pievienotu vai izdzēstu dziesmu no iPod nano saraksta:

Velciet dziesmu uz iPod nano sarakstu, lai to pievienotu. Izvēlieties dziesmu no saraksta un piespiediet Delete taustiņu uz tastatūras, lai izdzēstu šo dziesmu.

Ja Jūs uzstādījāt iTunes lietojumprogrammu uz manuālo mūzikas pārvaldīšanu, vēlāk Jūs varat atiestatīt automātisko sinhronizēšanu.

## Lai uzstādītu iTunes uz automātisko iPod nano mūzikas atjaunināšanu:

- 1 Izvēlieties iPod nano iTunes avotu sarakstā un klikšķiniet uz Music ieliktni.
- 2 Izvēlieties "Sync music" un izvēlieties "All songs and playlists".
- 3 Klikšķiniet uz Apply.

Aktualizācija sāksies automātiski.

*Piezīme!* Ja Summary sarakstā ir izvēlēts "Only sync checked items", iTunes sinhronizēs tikai atzīmetās datnes no Jūsu mūzikas un citām bibliotēkām.

# Aplāžu ielādēšana uz iPod nano:

Aplāžu ielādēšanas iPod nano uzstādījumi nav saistīti ar dziesmu ielādēšanas uzstādījumiem. Aplāžu atjaunināšanas uzstādījumi neietekmē dziesmu aktualizācijas uzstādījumus un otrādi. Jūs varat uzstādīt visu iTunes izvēlēto aplāžu automātisko sinhronizāciju vai arī Jūs varat ielādēt aplādes uz iPod nano manuāli.

# Lai uzstādītu iTunes uz automātisko iPod nano aplāžu atjaunināšanu:

- 1 Izvēlieties iPod nano iTunes avotu sarakstā un klikšķiniet uz Podcasts ieliktni.
- 2 Podcasts sarakstā izvēlieties "Sync ... podcast episodes" un vajadzīgās epizodes numuru uznirstošajā izvēlnē.
- 3 Klikšķiniet uz "All podcasts" vai "Selected podcasts". Ja Jūs piespiedīsiet "Selected podcasts", Jums no saraksta būs jāizvēlas aplādes, ko Jūs vēlaties sinhronizēt.
- 4 Klikšķiniet uz Apply.

Ja Jūs esat uzstādījis iTunes automātisko iPod nano aplāžu sinhronizāciju, iPod nano tiks atjaunināts katru reizi, kad tas tiks pieslēgts datoram.

*Piezīme!* Ja Summary sarakstā ir izvēlēts "Only sync checked items", iTunes sinhronizēs tikai atzīmētās aplādes no Jūsu aplāžu un citām bibliotēkām.

# Lai parvaldītu aplādes manuāli:

- 1 iTunes Source sarakstā izvēlieties iPod nano un klikšķiniet uz Summary ieliktni.
- 2 Izvēlieties "Manually manage music" un klikšķiniet uz Apply.
- 3 Source sarakstā izvēlieties Podcasts Library un ievelciet vajadzīgās datnes uz iPod nano.

# Mūzikas atskaņošana

Kad esat ielādējis dziesmu uz iPod nano, Jūs varat to klausīties. Izmantojiet sensorpogu un Centrālo pogu, lai pārlūkotu dziesmas, audio grāmatas un aplādes.

# Lai pārlūkotu un atskaņotu dziesmu:

Izvēlieties Music, pārlūkojiet dziesmu sarakstu, izvēlieties un piespiediet Play.

*Piezīme!* Ja Jūs ielādējat mūzikas video Music izvēlnē, Jūs varēsiet klausīties tikai mūziku. Ja Jūs ielādējat mūzikas video datnes Video izvēlnē, Jūs varēsiet redzēt arī video.

Dziesmas atskaņošanas laikā parādās ekrāns "Now Playing". Sekojošā tabula apraksta elementus uz iPod nano "Now Playing" loga.

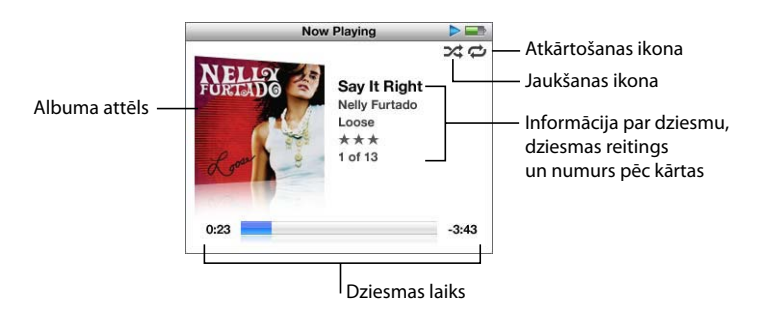

| "Now Playing" ekrāns              | Funkcija                                                                                                    |
|-----------------------------------|----------------------------------------------------------------------------------------------------|
| Jaukšanas (҈Ҳ) ikona              | Parādās, ja iPod nano ir uzstādīta dziesmu vai albumu<br>sajaukšanas iespēja.                                                                                         |
| Atkārtošanas (⇔) ikona            | Parādās, ja iPod nano ir uzstādīts uz visu dziesmu atkārtošanu.<br>Atkārtot vienreiz (❶⊅) ikona parādās, ja iPod nano ir uzstādīts<br>uz vienas dziesmas atkārtošanu. |
| Albuma attēls                     | Parāda albuma attēlu, ja tas ir pievienots audio datnei.                                                                                                    |
| Informācija par dziesmu           | Parāda dziesmas nosaukumu, izpildītāju un albuma nosaukumu.                                                                                                    |
| Dziesmas numurs                   | Parāda atskaņojamās dziesmas kārtas numuru atbilstoši esošajam<br>sarakstam.                                                                                          |
| Dziesmas laiks (progresa stienis) | Parāda pašreizējās dziesmas atskaņoto un atlikušo laiku.                                                                                                    |

Kad Jūs redzat Now Playing ekrānu, Jūs varat izmainīt skaļumu, izmantojot ClickWheel sensorpogu. Jūs varat piespiest Centrālo pogu uz Now Playing ekrāna vairākas reizes, lai saņemtu papildinformāciju, piemēram, dziesmu vai audio grāmatu reitinga ekrānu, albuma attēlu, informāciju par aplādi, nolasīšanas ātrumu. Piespiediet Izvēlnes pogu, lai atgrieztos iepriekšējā ekrānā.

# iPod nano dziesmu sajaukšanas uzstādīšana

iPod nano var atskaņot dziesmas, albumus vai visu bibliotēku nejaušajā kārtībā.

### Lai uzstādītu iPod nano uz visu Jūsu dziesmu atskaņošanu nejaušajā kārtībā:

iPod nano galvenajā izvēlnē izvēlieties "Shuffle songs".

iPod nano sāks atskaņot dziesmas no Jūsu bibliotēkas nejaušajā kārtībā, izlaižot audio grāmatas un podcast raidijumus.

#### Lai uzstādītu iPod nano vienmēr atskaņot dziesmas vai albumus nejaušajā kārtībā:

- 1 iPod nano galvenajā izvēlne izvēlieties Settings.
- 2 Uzstādiet Shuffle Song vai Albums.

iPod nano ar uzstādījumiem Settings > Shuffe, sajauks dziesmas sarakst (piemēram, albumā vai atskaņojamo dziesmu saraksta) ietvaros.

Ja iPod nano ir uzstādīts lai sajauktu albumus, tas atskaņos visas dziesmas, kas ir albumā un nejauši izvēlesies nākamo albumu, kurā dziesmas tiks atskaņotas tādā secībā, kādā tie ir albumā.

#### Lai uzstādītu dziesmu sajaukšanas iespēju no Now Playing ekrāna:

Uzspiediet Centrālo pogu līdz redzēsiet Shuffle ikonu. Izvēlieties Songs, Albums vai Off.

# iPod nano uzstādīšana dziesmu atkārtošanai:

Jūs varat uzstādīt iPod nano lai tas atkārtotu vienu dziesmu vairākas reizes vai atkārtotu dziesmas Jūsu izvēlētajā dziesmu sarakstā.

## Lai uzstādītu iPod nano atkārtot dziesmas:

- iPod nano galvenajā izvēlne izvēlieties Settings.
  - Lai atkārtotu visas dziesmas sarakstā, uzstādiet Repeat uz All.
  - Lai atkārtotu vienu dziesmu visu laiku, uzstādiet Repeat uz One.

# Mūzikas izvēlnes pielāgošana

Jūs varat pievienot vai dzēst objektus no Mūzikas izvēlnes tāpat kā no galvenās izvēlnes. Piemēram, Jūs varat pievienot Mūzikas izvēlnei kompilēšanas objektus, lai viegli izvēlētos kompilēšanas (izlāses) no dažādiem avotiem.

Lai pievienotu vai izdzēstu objektus no Mūzikas izvēlnes:

- 1 Izvēlieties Settings > Music Menu
- 2 Izvēlieties objektus kurus vēlaties redzēt galvenajā izvēlnē. Kontrolzīme parādīs pievienotos objektus. Lai atgrieztos pir oriģinālās Mūzikas izvēlnes, izvēlieties Reset Menu.

# On-The-Go dziesmu saraksta izveidošana

Jūs varat izveidot iPod nano dziesmu sarakstu, kas tiek dēvēts par On-The-Go dziesmu sarakstu, kad iPod nano nav pievienots Jūsu datoram.

### Lai izveidotu On-The-Go dziesmu sarakstu:

- 1 Izvēlieties dziesmu, piespiediet un turiet Centrālo pogu līdz nosaukums aizdegsies.
- 2 Izvēlieties citas dziesmas, kuras vēlaties pievienot.
- 3 Izvēlieties Music > Playlists > On-The-Go, lai apskatītu sarakstam pievienotās dziesmas.

Jūs varat pievienot arī dziesmu sarakstu. Piemēram, lai pievienotu albumu, izceliet albuma nosaukumu un piespiediet un turiet Centrālo pogu, kamēr albuma nosaukums mirdzēs.

#### Lai atskaņotu dziesmas, kas ir On-The-Go:

Izvēlieties Music > Playlists > On-The-Go un izvēlieties dziesmu.

#### Lai izdzēstu dziesmu no On-The-Go saraksta:

 Izvēlieties dziesmu no saraksta, piespiediet un turiet Centrālo pogu, kamēr dziesmas nosaukums nesāks mirgot.

#### Lai attīrītu On-The-Go dziesmu sarakstu:

Izvēlieties Music > Playlists > On-The-Go > Clear playlist un uzklikšķiniet uz Clear.

### Lai saglabātu On-The-Go sarakstu iPod nano:

■ Izvēlieties Music > Playlists > On-The-Go > Save playlist.

Pirmais saraksts tiek saglabāts kā "New Playlist 1" Playlist izvēlnē. On-The-Go saraksts ir attīrīts. Jūs varat saglabāt tik daudz sarakstu, cik vajag. Pēc saraksta saglabāšanas Jums nebūs iespējas izdzēst no tā dziesmas.

#### Lai kopētu On-The-Go sarakstu uz Jūsu datora:

Ja iPod nano ir uzstādīta automātiskā dziesmu atjaunināšana (skatieties "Mūzikas automātiska sinhronizēšana" 23. lpp.) un Jūs esat izveidojuši On-The-Go sarakstu, kad Jūs pievienosiet iPod nano, šīs saraksts tiks automātiski kopēts uz iTunes. Jūs redzēsiet jaunu On-The-Go sarakstu iTunes atskaņojamo sarakstu vidū. Jūs varat izmainīt jaunā atskaņojamo dziesmu saraksta nosaukumu vai izdzēst to tāpat kā jebkuru citu iTunes dziesmu sarakstu.

# Dziesmu vērtēšana

Jūs varat novērtēt dziesmu (no 1 līdz 5 zvaigznēm), lai parādītu, cik ļoti Jums tā patīk. Uz novērtēšanas pamata ar iTunes palīdzību Jūs varat taisīt viedsarakstus.

## Kā novērtēt dziesmu:

- 1 Sāciet dziesmas atskaņošanu.
- 2 Now Playing ekrānā piespiediet Centrālo pogu līdz Jūs redzēsiet reitinga ekrānu, kurā tiek parādīti pieci vērtēšanas punkti.
- 3 Izmantojiet Click Wheel sensorpogu, lai izvēlētos reitingu.

Piezīme! Jūs nevarat vērtēt podcast raidījumus.

# Maksimālā skaļuma līmeņa uzstādīšana

Jūs varat izvēlēties iPod nano maksimālo skaņas līmeni un aizsargāt uzstādījumus no izmaiņām ar kodu.

# Lai uzstādītu maksimālo iPod nano skaļuma līmeni:

1 Izvēlieties Settings > Volume Limit.

Skaļuma kontrolierīce parādīs esošo skaļumu.

2 Izmantojiet sensorpogu, lai izvēlētos maksimālo skaļuma līmeni.

Jūs varat piespiest Play, lai atskaņotu izvēlēto dziesmu maksimālā skaļumā uzstādīšanas laikā.

3 Piespiediet Centrālo pogu, lai uzstādītu maksimālo skaļuma līmeni.

Trīssturis uz skaļuma svītras norādīs uz maksimālo skaļuma līmeni.

- 4 Volume Limit ekrānā klikšķiniet uz Set Combination, lai maksimālā skaļuma līmeņa izmainīšanai tiktu pieprasīta koda ievadīšana. Klikšķiniet Done, lai akceptētu maksimālo skaļuma līmeni bez koda pieprasīšanas līmeņa mainīšanai.
- 5 Ja Jūs izvēlaties Set Combination, lūdzu, ievadiet kodu:

• Izmantojiet sensorpogu, lai izvēlētos pirmo koda ciparu. Piespiediet Centrālo pogu, lai apstiprinātu savu izvēli un pārietu pie nākamās pozīcijas.

 Izmantojiet to pašu paņēmienu, lai uzstādītu pārejos koda ciparus. Jūs varat izmantot Next/Fast Forward pogu, lai pārietu pie nākamās pozīcijas un Previous/Rewind pogu, lai pārietu pie iepriekšējās pozīcijas. Piespiediet Centrālo pogu pēdējā pozīcijā, lai apstiprinātu ievadīto ciparu kombināciju un atgrieztos iepriekšējā ekrānā.

*Piezīme!* Dziesmu vai citu audio datņu skaļums var mainīties atkarībā no tā, kā datne tika ierakstīta vai kodēta. Skatieties "Dziesmas atskaņošanas skaļuma maksimālā līmeņa uzstādīšana" 30. lpp., lai saņemtu plašāku informāciju par relatīvo skaļuma līmeni uz iTunes un iPod nano. Skaļuma līmenis var mainīties arī tad, ja Jūs izmantojat citas austiņas vai radioaustiņas. Aksesuāri, kas tiek pievienoti iPod nano caur Dock savienotāju, izņemot iPod nano Radio tālvadības pulti, neatbalsta skaļuma ierobežojumus.

Ja Jūs uzstādījāt kodu, Jums tas ir jāievada pirms skaļuma limita mainīšanas vai atcelšanas.

## Lai izmainītu maksimālo skaļuma limitu:

- 1 Izvēlieties Settings > Volume Limit.
- 2 Ja Jūs uzstādījāt kodu, ievadiet to, izmantojot Click Wheel sensorpogu, lai izvēlētos ciparus un Centrālo pogu, lai tos apstiprinātu.
- 3 Izmantojiet Click Wheel sensorpogu, lai izmainītu maksimālo skaļuma limitu.
- 4 Piespiediet Centrālo pogu, lai akceptētu izmaiņas.

#### Lai atceltu maksimālo skaļuma limitu:

- 1 Ja Jūs šajā brīdī klausāties iPod nano, piespiediet Pause.
- 2 Izvēlieties Settings > Volume Limit.
- 3 Ja Jūs uzstādījāt kodu, ievadiet to, izmantojot Click Wheel sensorpogu, lai izvēlētos ciparus un Centrālo pogu, lai tos apstiprinātu.
- 4 Izmantojiet Click Wheel sensorpogu, lai pārvietotu skaļuma limitu uz skaļuma svītras līdz maksimālajam līmenim. Tas atcels visus skaļuma ierobežojumus.
- 5 Piespiediet Centrālo pogu, lai akceptētu izmaiņas.

*Piezīme!* Ja Jūs aizmirsāt kodu, Jūs varat atiestatīt iPod nano. Skatieties "iPod nano programmatūras atiestatīšana un atjaunināšana" 50. lpp.

#### Dziesmu atskaņošanas vienādā skaļuma līmenī uzstādīšana

iTunes var automātiski regulēt dziesmu skaļumu, lai tas būtu vienāds. Jūs varat uzstādīt iPod nano uz iTunes iestatījumu izmantošanu.

# Lai uzstādītu iTunes dziesmu atskaņošanu vienādā skaļuma līmenī:

- iTunes izvēlieties iTunes > Preferences, ja izmantojat Mac datoru, vai izvēlieties Edit > Preferences, ja izmantojat Windows PC.
- 2 Uzklikšķiniet uz Playback, izvēlieties Sound Check un uzklikšķiniet uz OK.

#### Lai uzstādītu iPod nano iTunes skaļuma iestatījumu izmantošanai:

Izvēlieties Settings > Sound Check.

Ja Jūs neaktivizēsiet iTunes Sound Check, to uzstādīšana uz iPod nano nebūs rezultatīva.

# Ekvalaizera izmantošana

Jūs varat izmantot ekvalaizera iepriekš uzstādītos iestatījumus, lai izmainītu iPod nano skaņu un pielāgotu to atskaņojamās dziesmas stilam vai žanram. Piemēram, lai uzlabotu rokmūzikas skaņu, uzstādiet ekvalaizeri uz Rock.

#### Lai izmantotu ekvalaizeri iPod nano skaņas izmainīšanai:

■ Izvēlieties Settings > EQ un izvēlieties iepriekš uzstādītos iestatījumus.

Ja Jūs izvēlēsieties ekvalaizera iepriekš uzstādītos iestatījumus kādai iTunes dziesmai un iPod nano ekvalaizeris ir uzstādīts uz Off, dziesma tiks atskaņota saskaņā ar iTunes iestatījumiem. Detalizētākās informācijas saņemšanai skatieties iTunes Help.

## Dziesmu tekstu aplūkošana uz iPod nano

Ja Jūs ievadāt tekstus dziesmām no iTunes (Skatieties "Dziesmu tekstu pievienošana" 21. lpp.) un ielādējat dziesmu uz iPod nano, Jūs varat skatīties to tekstu uz iPod nano.

#### Lai skatītos dziesmu tekstus uz iPod nano dziesmas atskaņošanas laikā:

Now Playing ekrānā piespiediet Centrālo pogu līdz redzat tekstu. Ekrānā parādīsies teksts, kuru Jūs varat pārskatīt dziesmas atskaņošanas laikā.

# Albuma attēla demonstrēšana uz iPod nano

Noklusējumā iTunes ir uzstādīts tā, lai Jūs varētu redzēt albuma attēlu uz iPod nano. Ja albuma attēls ir pieejams, Jūs redzēsiet to uz iPod nano mūzikas no albuma atskaņošanas laikā.

# Lai uzstādītu iTunes parādīt albuma attēlu uz iPod nano:

- 1 iTunes programmā izvēlieties iPod nano, avotu sarakstā klikšķiniet uz Music ieliktni.
- 2 Izvēlieties "Display album artwork on your iPod nano".

# Lai redzētu albuma attēlu uz iPod nano:

Atskaņojiet dziesmu, kurai ir albuma attēli.

Papildinformācijai par albumu attēliem atveriet iTunes un izvēlieties Help > iTunes Help.

# Aplāžu klausīšanās un skatīšanās

Aplādes ir ielādējamie radio stila šovi, kurus var iegādāties iTunes veikalā. Jūs varat skatīties video aplādes un klausīties audio aplādes. Aplādes ir sakārtotas pēc šoviem, epizodēm šova ietvaros un sadaļām epizodu ietvaros. Ja Jūs apstādināsiet aplādes atskaņošanu un atgriezīsieties pie tā vēlāk, aplāde tiks atskaņota no vietas, kur tā tika apstādināta.

# Lai klausītos aplādes:

1 Galvenajā izvēlnē izvēlieties Music > Podcasts un izvēlieties šovu.

Šovi tiek parādīti atpakaļejošā hronoloģiskā secībā, jaunākas aplādes ir pirmas sarakstā. Jūs redzēsiet zilo punktu blakus neklausītai un neredzētai aplādei vai epizodei.

2 Izvēlieties epizodi, lai to atskaņotu.

Now Playing ekrānā tiek parādīta informācija par šovu, epizodi un datumu līdz ar atskaņoto un atlikušo laiku. Lai redzētu vairāk informācijas par aplādi, piespiediet Centrālo pogu. Ja aplādē ir iekļautas ilustrācijas, Jūs redzēsiet arī tās. Aplādes ilustrācijas var mainīties epizodes atskaņošanas laikā, lai Jūs varētu redzēt vairākas bildes aplādes laikā.

Ja aplādei ir sadaļas, Jūs varat piespiest Next/Fast forward vai Previous/Rewind pogu, lai pārlektu uz nākamo sadaļu vai uz aplādes tekošās sadaļas sākumu.

Plašāku informāciju par aplādēm lasiet iTunes lietojumprogrammā. Izvēlieties Help > iTunes Help un meklējiet "podcasts".

# Audio grāmatu klausīšanās

Jūs varat nopirkt un lejupielādēt audio grāmatas no iTunes veikala vai no audible.com un klausīties tās ar iPod nano.

Jūs varat izmantot iTunes, lai ielādētu audio grāmatas uz iPod nano tāpat, kā ielādējāt dziesmas. Ja Jūs apstādināsiet audio grāmatas atskaņošanu uz iPod nano un atgriezīsieties pie tās vēlāk, audio grāmatas atskaņošana sāksies no vietas, kur tā tika apstādināta. Ja iPod nano ir uzstādīts uz datņu sajaukšanu, tas izlaidīs audio grāmatas.

Ja audio grāmatām, kuras Jūs klausāties, ir sadaļas, Jūs varat piespiest Next/Fast forward vai Previous/Rewind pogu, lai pārlektu uz nākamo sadaļu vai uz šīs audio grāmatas sadaļas sākumu.

Jūs varat atskaņot audio grāmatas ar ātrumu, kas ir lielāks vai mazāks par normālo.

Lai uzstādītu audio grāmatas atskaņošanas ātrumu:

Izvēlieties Settings > Audiobooks un izvēlieties ātrumu.

Atskaņošanas ātruma uzstādīšana attieksies tikai uz audio grāmatām, kuras ir iegādātas iTunes veikalā vai audible.com.

# FM radio klausīšanās

Jūs varat klausīties radio, izmantojot pievienoto iPod nano Radio Remote aksesuāru. iPod nano Radio Remote tiek pievienots, izmantojot Dock savienotāja kabeli. Izmantojot iPod nano Radio Remote aksesuāru, iPod nano galvenajā izvēlnē Jūs redzēsiet Radio izvēlnes elementus. Papildinformāciju lasiet iPod nano Radio Remote pavaddokumentācijā.

# Video iespējas

Jūs varat iegādāties filmas, TV šovus un mūzikas video ierakstus un lejupielādēt video aplādes iTunes veikalā un ielādēt tos Jūsu iPod nano. Jūs varat skatīties video uz iPod nano vai televizorā, kas ir savienots ar iPod nano. Izlasiet šo sadaļu, lai saņemtu informāciju par video ielādēšanu un skatīšanos.

# Video iegādāšanās un video aplāžu lejupielādēšana

Lai iegādātos video filmas, TV šovus un mūzikas video ierakstus tiešsaistē no iTunes veikala (iTunes daļa, kas ir pieejama tikai dažās valstīs), Jums jāizveido iTunes Apple konts, jāatrod dziesmas un video, ko vēlaties iegādāties un tie jānopērk. Ja Jums ir American Online (AOL) konts (ir pieejams tikai dažās valstīs), Jūs to varat lietot iTunes izmantošanai un video iegādei.

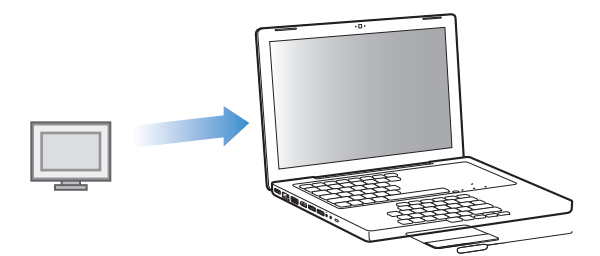

Kā ieiet iTunes veikalā:

Atveriet iTunes un:

- Ja Jums jau ir iTunes lietotāja konts, , izvēlieties Store > Sign In.
- *Ja Jums vēl nav iTunes kont a,* izvēlieties Store > Create Account un sekojiet instrukcijām uz ekrāna, lai izveidotu Apple kontu vai ievadiet jau esošo Apple konta vai AOL informāciju.

#### Lai pārlūkotu video iTunes veikalā:

- 1 Klikšķiniet uz iTunes veikala avotu saraksta.
- 2 Klikšķiniet uz objektu (Movies, TV Shows, Music Video) iTunes veikala saraksta kreisajā pusē.

Dažus mūzikas video ierakstus var atrast kā albuma daļas vai kā citus piedāvājumus.

iTunes lietojumprogrammā un iTunes veikalā blakus video datnēm atrodas displeja ikona (🖵).

#### Lai iegādātos video:

- 1 Klikšķiniet uz iTunes veikala avotu saraksta.
- 2 Klikšķiniet uz Buy Video, Buy Movie vai Buy Episode.

Video, ko Jūs iegādāsieties, parādīsies, kad no avotu saraksta bibliotēkas Jūs izvēlēsieties Movies.

#### Lai lejupielādētu video vai aplādi:

Video aplādes parādās iTunes veikalā kopā ar citām aplādēm. Jūs varat pasūtīt un lejupielādēt video aplādes tāpat kā citas aplādes. Lai lejupielādētu aplādes, Jums nav nepieciešams iTunes veikala konts. Skatieties "Dziesmu iegādāšanās un aplāžu lejupielādēšana, izmantojot iTunes veikalu" 18. lpp.

# Jūsu video pārveidošana darbam ar iPod nano

Uz iPod nano Jūs varat skatīties citas video datnes, piemēram, tās, kuras Jūs izveidojāt iMovie lietojumprogrammā vai Mac datorā, vai no interneta ielādētās datnes. Importējiet video uz iTunes lietojumprogrammu, pārveidojiet to darbam ar iPod nano un saglabājiet iPod nano, ja nepieciešams.

iTunes lietojumprogramma atbalsta visus video formātus, ko atbalsta QuickTime. Lai uzzinātu par to vairāk, no Quick Time atskaņošanas lietojumprogrammas izvēlņu joslas izvēlieties Help > QuickTime Player Help.

#### Lai importētu video iTunes lietojumprogrammā:

Ievelciet video datni Jūsu iTunes bibliotēkā.

Dažas video datnes var lietot uz iPod nano uzreiz pēc to importēšanas iTunes lietojumprogrammā. Ja Jūs mēģināt pievienot video uz iPod nano (skatieties "Automātiskā video sinhronizēšana" 35. lpp.), un ziņojums norāda, ka nav iespējams atskaņot video uz iPod nano, Jūms jāpārveido video darbam ar iPod nano.

# Lai pārveidotu video darbam ar iPod nano:

- 1 Izvēlieties video no Jūsu iTunes bibliotēkas.
- 2 Izvēlieties Advanced > Convert Selection to iPod/iPhone.

Atkarībā no video datnes apjoma un satura, tā pārveidošana darbam ar iPod nano var aizņemt dažas minūtes vai stundas.

*Piezīme.* Kad Jūs pārveidojat video datni darbam ar iPod nano, oriģinālā video datne paliek Jūsu iTunes bibliotēkā.

Lai uzzinātu vairāk par video pārveidošanu darbam ar iPod nano, apmeklējiet www.info.apple.com/kbnum/n302758.

# Video ielādēšana iPod nano

lelādējiet filmas un TV šovus Jūsu iPod nano tāpat kā Jūs ielādējāt dziesmas. Jūs varat uzstādīt iTunes tā, lai programma automātiski sinhronizētu visas filmas un TV šovus, tiklīdz Jūs ieslēdzat iPod nano, vai tā, lai iTunes sinhronizētu tikai sarakstus. Tāpat Jūs varat pārvaldīt filmas un TV šovus manuāli. Izmantojot šo iespēju, Jūs varat ielādēt video datnes no vairākiem datoriem, nedzēšot esošās video datnes no iPod nano.

*Piezīme.* Mūzikas video ieraksti jāpārvalda kopā ar dziesmām iTunes lietojumprogrammā zem Music ieliktņa. Skatieties "Mūzikas un aplāžu ielādēšana iPod nano" 22. lpp.

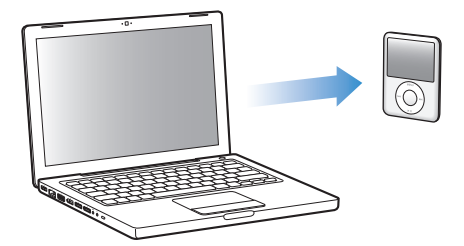

Important: If you rent a movie from the iTunes Store and add it to iPod nano, you will only be able to view it on iPod nano. Once you add a rented movie to iPod nano, it can't be transferred again.

# Video automātiskā sinhronizēšana

Noklusējumā, kad Jūs pievienojat iPod nano datoram, tiek atjaunināta visu video datņu sinhronizēšana. Tas ir visvienkāršākais veids, kā ielādēt video uz iPod nano. Jūs varat vienkārši pievienot iPod nano Jūsu datoram, ļaut tam automātiski ielādēt video un citas datnes un, atvienojot iPod nano, doties ceļā. Ja Jūs ielādējat iTunes jaunas video datnes pēc pēdējās iPod nano pievienošanas, tās tiks ielādētas uz iPod nano. Ja izdzēšat no iTunes kādas video datnes, tās tiks izdzēstas no iPod nano.

Jūs varat uzstādīt iPod nano automātiskai video sinhronizēšanai, tiklīdz Jūs pieslēdzat iPod nano datoram.

# Kā sinhronizēt video uz iPod nano:

Pievienojiet iPod nano Jūsu datoram. Ja iPod nano ir uzstādīts uz automātisko sinhronizēšanu, tā sāksies uzreiz. *Svarīgi!* Brīdī, kad pirmo reizi pievienojat iPod nano citam datoram, kuram ir uzstādīta automātiskās sinhronizēšanas opcija, Jums tiks jautāts: vai vēlaties atjaunot dziesmas un video automātiski. Ja Jūs piekritīsiet, visas dziesmas un video datnes tiks izdzēstas no iPod nano un aizvietotas ar dziesmām, video un citām datnēm no šī datora. Ja nepiekritīsiet, Jūs joprojām varēsiet ielādēt video uz iPod nano manuāli, nedzēšot no iPod nano nevienu esošo video datni.

While videos are being synced from your computer to iPod nano, the iTunes status window shows progress and the iPod nano icon in the source list flashes red.

Kad aktualizācija būs pabeigta, iTunes paziņos "iPod nano update is complete".

# Izvēlēto video datņu sinhronizēšana

iTunes uzstādīšana uz izvēlēto datņu sinhronizēšanas iespēju ir īpaši noderīga, ja Jūsu iTunes bibliotēkā ir vairāk satura nekā var iekopēt uz iPod nano. Tikai Jūsu izvēlētās video datnes tiks sinhronizētas ar iPod nano. Jūs varat sinhronizēt izvēlētās video datnes vai izvēlētos sarakstus, kas satur video.

# Lai uzstādītu iTunes izvēlēto vai neredzēto filmu sinhronizēšanu:

- 1 iTunes lietojumprogrammā no avotu saraksta izvēlieties iPod nano un klikšķiniet uz Music ieliktni.
- 2 Izvēlieties "Sync Movies" un "Selected playlists".
- 3 Izvēlieties vajadzīgās filmas vai sarakstus.

*Filmas, kuras neesat skatījies*: Izvēlieties "... unwatched movies" un uznirstošajā izvēlnē izvēlieties vajadzīgo numuru.

*Izvēlētās filmas un saraksti:* Klikšķiniet uz "Selected...", uznirstošajā izvēlnē izvēlieties "movies" vai "playlists" un izvēlieties vajadzīgo filmu vai sarakstu.

4 Klikšķiniet uz Apply.

*Piezīme.* Ja Summary sarakstā ir izvēlēts "Sync only checked songs and videos", iTunes sinhronizēs tikai atzīmētās datnes.

# Lai uzstādītu iTunes jaunāko epizožu vai izvēlēto TV šovu sinhronizēšanai:

- 1 iTunes avotu sarakstā izvēlieties iPod nano un klikšķiniet uz TV Show ieliktni.
- 2 Izvēlieties "Sync... episodes" un uznirstošajā izvēlnē izvēlieties vajadzīgās epizodes.
- 3 Izvēlieties "Selected..." un uznirstošajā izvēlnē izvēlieties "TV Shows" vai "playlists".
- 4 Izvēlieties filmas vai sarakstus, kurus vēlaties sinhronizēt.
- 5 Klikšķiniet uz Apply.

*Piezīme!* Ja Summary sarakstā ir izvēlēts "Sync only checked songs and videos", iTunes sinhronizēs tikai atzīmētās datnes no Jūsu TV šoviem un citām bibliotēkām.
## Video manuālā pārvaldīšana:

iTunes uzstādīšana uz manuālo iPod nano pārvaldīšanu ļaus ērtāk pārvaldīt video. Jūs varat personīgi pievienot vai izdzēst atsevišķas filmas, TV šovus un citus objektus. Tāpat Jūs varat ielādēt uz iPod nano video no vairākiem datoriem un nedzēst video datnes, kas jau ir uz iPod nano. Skatieties "iPod nano manuālā pārvaldīšana" 24. lpp.

## Video aplāžu ielādēšana iPod nano:

Video aplāžu ielādēšana iPod nano notiek tāpat kā citu aplāžu ielādēšana (skatieties 25. lpp.) Ja aplādei ir video components, video tiks atskaņots, kad Jūs izvēlēsieties to no aplādes.

Ja Jūs uzstādīsiet iTunes manuālai filmu un TV šovu pārvaldīšanai, Jūs vēlāk varēsiet atiestatīt to automātisko sinhronizēšanu. Ja Jūs uzstādīsiet iTunes uz automātisko sinhronizēšanu pēc manuālās iPod nano sinhronizēšanas, Jūs zaudēsiet visu saturu, kas nav iekļauts bibliotēkā.

### Lai uzstādītu iTunes uz automātisko filmu sinhronizēšanu:

- 1 Izvēlieties iPod nano iTunes avotu sarakstā un klikšķiniet uz Movies ieliktni.
- 2 Izvēlieties "Sync movies" pēc tam "All movies".
- 3 Klikšķiniet uz Apply.

*Piezīme.* Ja Summary sarakstā ir izvēlēts "Only sync checked items", iTunes sinhronizēs tikai atzīmētās datnes no Jūsu mūzikas un citām bibliotēkām.

### Lai uzstādītu iTunes uz automātisko TV šovu sinhronizēšanu:

- 1 Izvēlieties iPod nano iTunes avotu sarakstā un klikšķiniet uz TV Shows ieliktni.
- 2 Izvēlieties "Sync ... episodes" un uznirstošajā izvēlnē izvēlieties "all".
- 3 Izvēlieties "All TV Shows"
- 4 Klikšķiniet uz Apply.

*Piezīme.* Ja Summary sarakstā ir izvēlēts "Only sync checked items", iTunes sinhronizēs tikai atzīmētās aplādes no Jūsu aplāžu un citām bibliotēkām.

## Video skatīšanās un klausīšanās

Jūs varat klausīties un skatīties video no iPod nano. Ja Jums ir Apple AV kabelis (tiek pārdots atsevišķi www.apple.com/ipodstore), Jūs varat skatīties video no iPod nano uz TV.

### Video skatīšanās un klausīšanās no iPod nano

Uz iPod nano ielādētās video datnes parādās Video izvēlnē. Mūzikas video ieraksti parādās arī Music izvēlnē.

### Lai skatītos video uz iPod nano:

Izvēlieties Videos un pārlūkojiet video.

Kad video datne tiek atskaņota, Jūs redzat un dzirdat video.

Lai noklausītos mūzikas video ierakstu vai video aplādes skaņu, neatskaņojot video:

Izvēlieties Music un pārlūkojiet mūzikas video ierakstu vai aplādi.

Kad video datne tiek atskaņota, Jūs to dzirdēsiet, bet neredzēsiet.

### Video skatīšanās uz iPod nano pievienotā televizora:

Ja Jums ir Apple AV kabelis, Jūs varat skatīties video televizorā, kas ir pievienots Jūsu iPod nano. Vispirms iestatiet iPod nano filmu rādīšanai televizorā. Tad pievienojiet iPod nano Jūsu televizoram un atskaņojiet video.

*Piezīme.* Izmantojiet Apple Component AV kabeli, Apple composite AV kabeli vai Apple AV savienotāju. Citi lidzīgi RCA veida kabeļi var nedarboties. Jūs varat iegādāties kabeļus www.apple.com/ipodstore.

### Lai iestatītu iPod nano darbam ar TV:

Izvēlieties Videos > Settings un uzstādiet TV Out uz Ask vai On.

Ja Jūs uzstādīsiet TV Out uz Ask, iPod nano ļaus Jums izvēlēties iespēju atskaņot video televizorā vai iPod nano katru reizi, kad Jūs to atskaņosiet.

Jūs varat arī uzstādīt iPod nano uz pilnekrāna un platekrāna video atskaņošanu un video atskaņošanai uz PAL vai NTSC ierīcēm.

Lai uzstādītu TV iestatījumus:

| Lai uzstādītu                                     | Jādara                                                                                                    |
|---------------------------------------------------|----------------------------------------------------------------------------------------------------|
| Video atskaņošanu uz PAL<br>vai NTSC televizoriem | Uzstādiet TV Signal opciju uz PAL vai NTSC. PAL un NTSC ir apraides<br>standarti, vienu no kuriem izmanto Jūsu televizors. Apraides<br>standarts ir atkarīgs no tā, kur Jūs iegādājāties televizoru. Ja Jūs<br>neesat pārliecināti, kādu standartu izmanto Jūsu televizors,<br>pārbaudiet to televizora pavaddokumentācijā. |
| lekšējā televizora formātu                        | Uzstādiet TV Ekrāna (TV Screen) opciju uz Platekrānu (Widescreen)<br>formātam 16:9 un uz Standarta izvēli (Standard) formātam 4:3.                                                                                                    |
| Video pielāgošana Jūsu<br>ekrānam                 | Uzstādiet Fit to Screen opciju uz On. Ja Jūs uzstādīsiet Fit to Screen<br>opciju uz Off, video uz Jūsu iPod nano tiks atskaņots platekrāna<br>formātā vai standarta TV ekrāna (4:3) formātā.                                                                                                    |
| Uzrakstu rādīšana                                 | Uzstādiet Captions opciju uz On.                                                                                                    |

### Lai izmantotu Apple Component AV kabeli iPod nano pieslēgšanai Jūsu televizoram:

1 lespraudiet sarkano, zaļo un zilo savienotāju komponentvideo ievada (Y, Pb un Pr) pieslēgvietās uz Jūsu televizora.

Jūs varat izmantot arī Apple Composite AV kabeli. Iespraudiet dzelteno video savienotāju video ievadei uz Jūsu televizora. Jūsu televizoram ir jābūt aprīkotam ar RCA video un audio pieslēgvietām.

- 2 lespraudiet balto un sarkano audio savienotāju attiecīgi kreisajā un labajā analoga audio ievades pieslēgvietā uz Jūsu televizora.
- 3 lespraudiet iPod nano doka savienotāju Jūsu iPod nano vai Universal Dock panelī.
- 4 lespraudiet USB savienotāju Jūsu USB elektrības adapterā vai datorā, lai ielādētu iPod nano.
- 5 leslēdziet lpod nano uz Jūsu televizora vai uztvērēja, lai sāktu video atskaņošanu.

USB elektrības iPod Kreisais audio Video ievads (Y, Pb, Pr) 6 adapters savienotājs ) (baltais) USB ٦ savienotājs ۲ Labais audio savienotājs (sarkanais) Televizors Dock savienotājs

Pārliecinieties, ka TV Output uz Jūsu iPod nano ir uzstādīta uz On.

Piezīme. Jūsu televizora vai uztvērēja pieslēgvietas var būt atšķirīgas pieslēgvietām uz attēla.

Lai skatītos video Jūsu televizorā:

- 1 Savienojiet iPod nano ar televizoru (sk. augstāk).
- 2 leslēdziet televizoru un uzstādiet to uz rādīšanu no ievada pieslēgvietas, kas ir savienota ar iPod nano. Papildinformāciju skatieties Jūsu televizora pavaddokumentos.
- 3 iPod nano izvēlieties Videos un pārlūkojiet, lai izvēlētos video.

## Fotogrāfiju iespējas

Jūs varat importēt digitālās fotogrāfijas uz Jūsu datoru un ielādēt tos uz iPod nano. Jūs varat skatīties Jūsu fotogrāfijas uz iPod nano vai arī kā slīdrādi. Izlasiet šo sadaļu, lai saņemtu informāciju par fotogrāfiju importēšanu un demonstrēšanu.

## Fotogrāfiju importēšana

Jūs varat importēt digitālās fotogrāfijas no ciparkameras uz Jūsu datoru un ielādēt tās uz iPod nano tālākai demonstrēšanai. Jūs varat savienot iPod nano ar televizoru, lai skatītos fotogrāfijas kā slīdradi mūzikas pavadījumā.

## Fotogrāfiju importēšana no kameras uz datoru

Jūs varat importēt fotogrāfijas no ciparkameras vai no foto atmiņu karšu nolasītāja.

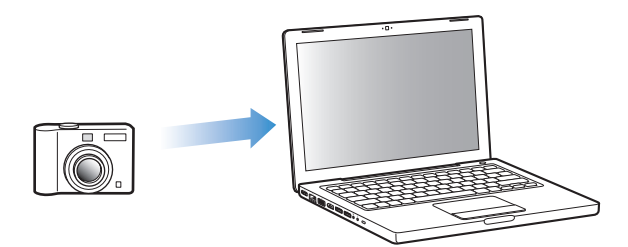

### Lai importētu fotogrāfijas no Mac datora, izmantojot iPhoto:

- 1 Pievienojiet kameru vai foto atmiņu karšu nolasītāju Jūsu datoram. Atveriet iPhoto (atrodas Applications mapē), ja tas neatveras automātiski.
- 2 Klikšķiniet uz Import.

Fotogrāfijas no kameras ir importētas uz iPhoto.

Jūs varat importēt uz iPhoto citus digitālos attēlus, piemēram, attēlus, kas lejupielādēti no kādas mājaslapas. Lai iegūtu plašāku informāciju par importēšanu un darbu ar digitālajām fotogrāfijām un citiem attēliem, atveriet iPhoto un izvēlieties Help > iPhoto Help. iPhoto lietojumprogrammu vai iegādāties kā iLife pielikumu komplekta sastāvdaļu Apple mājaslapā www.apple.com/ilife. iPhoto lietojumprogramma var būt instalēta uz Jūsu Mac datora un atrodama Applications mapē.

Ja Jums nav iPhoto, Jūs varat importēt fotogrāfijas, izmantojot Image Capture.

### Lai importētu fotogrāfijas uz Mac datoru, izmantojot Image Capture:

- 1 Pievienojiet kameru vai foto atmiņu karšu nolasītāju Jūsu datoram.
- 2 Atveriet Image Capture, kas atrodas Applications mapē, ja tas neatveras automātiski.
- 3 Lai izvēlētos datnes importēšanai, klikšķiniet uz Download Some. Lai ielādētu visas datnes, klikšķiniet uz Download All

### Lai importētu fotogrāfijas uz Windows PC datoru:

m Sekojiet Jūsu digitalās kameras un foto pielikuma instrukcijām.

### Fotogrāfiju ielādēšana no Jūsu datora uz iPod nano

Jūs varat ielādēt fotogrāfijas uz iPod nano no mapes, kas atrodas Jūsu datora cietajā diskā. Ja Jums ir Mac dators un iPhoto 4.0.3 vai jaunāka versija, Jūs varat ielādēt iPhoto albumus automātiski. Ja Jums ir Windows PC dators un Adobe Photoshop Album 2.0 vai Adobe Photoshop Elements 3.0 vai to jaunākās versijas, Jūs varat ielādēt fotogrāfiju kolekcijas automātiski.

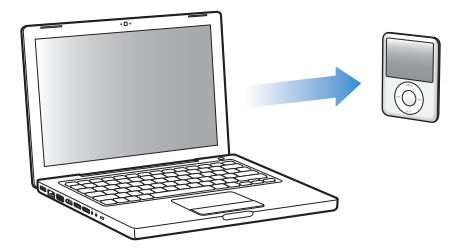

Pirmā fotogrāfiju ielādēšana uz iPod nano var aizņemt laiku, kas ir atkarīgs no fotogrāfiju daudzuma Jūsu bibliotēkā.

### Lai sinhronizētu fotogrāfijas no Mac vai Windows PC datora uz iPod nano, izmantojot foto pielikumus:

- 1 Atveriet iTunes un avotu sarakstā izvēlieties iPod nano, klikšķiniet uz Photos ieliktni.
- 2 Izvēlieties "Sync photos from:..."
  - Ja Jūs izmantojat Mac datoru, uznirstošajā izvēlnē izvēlieties iPhoto.
  - Ja Jūs izmantojat Windows PC, uznirstošajā izvēlnē izvēlieties Photoshop Album vai Photoshop Elements

*Piezīme.* Dažas Photoshop Album un Photoshop Elements versijas neatbalsta kolekcijas. Tomēr Jūs joprojām varat tos izmantot Jūsu fotogrāfiju ielādēšanai.

- 3 Ja Jūs vēlaties ielādēt visas Jūsu fotogrāfijas, izvēlieties "All photos and albums". Ja vēlaties ielādēt fotogrāfijas no atsevišķiem albumiem, izvēlieties "Selected albums" un izvēlieties albumus.
- 4 Klikšķiniet uz Apply.

Vienmēr, kad pievienojat Jūsu iPod nano datoram, fotogrāfijas ielādējas automātiski.

### Lai sinhronizētu fotogrāfijas uz iPod nano no mapes, kas atrodas cietajā diskā:

1 Aizvelciet Jums vajadzīgos attēlus uz mapi, kas atrodas Jūsu datorā.

Ja vēlaties, lai attēli parādītos atsevišķos iPod nano albumos, galvenajā attēlu mapē izveidojiet mapes un ievelciet tajās attēlus.

- 2 Atveriet iTunes, Source sarakstā izvēlieties iPod nano un klikšķiniet uz Photos ieliktni.
- 3 Izvēlieties "Sync photos from:..."
- 4 Uznirstošajā izvēlnē izvēlieties "Choose Folder" un izvēlieties Jūsu fotogrāfiju mapi.
- 5 Klikšķiniet uz Apply.

Kad Jūs importējat fotogrāfijas uz iPod nano, iTunes optimizē tās demonstrēšanai. Fotogrāfijas ar augstu izšķirtspēju netiek ielādētas noklusējumā. Fotogrāfiju ar augstu izšķirtspēju ielādēšana ir lietderīga, ja Jūs vēlaties pārvietot tās no viena datora uz citu un nav nepieciešama šo fotogrāfiju demonstrēšana uz iPod nano augstākajā kvalitātē.

### Lai ielādētu fotogrāfijas ar augstu izšķirtspēju uz iPod nano:

- 1 iTunes Source sarakstā izvēlieties iPod nano un klikšķiniet uz Photos ieliktni.
- 2 Izvēlieties "Include full-resolution photos."
- 3 Klikšķiniet uz Apply.

iTunes kopēs fotogrāfijas ar augstu izšķirtspēju no Photos mapes uz iPod nano.

### Lai izdzēstu fotogrāfijas no iPod nano:

- 1 iTunes Source sarakstā izvēlieties iPod nano un klikšķiniet uz Photos ieliktni.
- 2 Izvēlieties "Sync photos from:..."
  - Ja Jūs izmantojat Mac, uznirstošajā izvēlnē izvēlieties iPhoto.
  - *Ja Jūs izmantojat Windows PC*, uznirstošajā izvēlnē izvēlieties Photoshop Album vai Photoshop Elements.
- 3 Izvēlieties "Selected albums", lai atsijātu albumus vai kolekcijas, kuras Jums vairs nav vajadzīgas uz iPod nano.
- 4 Klikšķiniet uz Apply.

## Fotogrāfiju ielādēšana no iPod nano uz datoru

Ja Jūs ielādējat augstas izšķirtspējas fotogrāfijas no datora uz iPod nano, izmantojot augstāk norādītos soļus, fotogrāfijas tiks saglabātas iPod nano Photos mapē. Jūs varat pievienot iPod nano datoram un ielādēt šīs fotogrāfijas uz datora. Ir jābūt atļautai iPod nano kā diska izmantošanai (skatieties "iPod nano kā ārējā diska izmantošana" 46.lpp.).

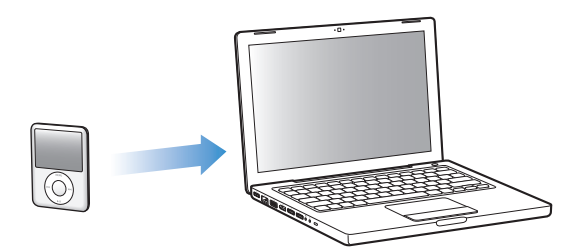

### Lai ielādētu fotogrāfijas no iPod nano uz datoru:

- 1 Pievienojiet iPod nano datoram.
- 2 levelciet attēlu datnes no iPod nano darbvirsmas Photos vai DCIM mapes uz datora fotogrāfiju rediģēšanas lietojumprogrammu.

*Piezīme.* Jūs varat izmantot fotogrāfiju rediģēšanas lietojumprogrammu, tādu kā iPhoto, lai ielādētu fotogrāfijas, kas glabājas Photos mapē. Plašāku informāciju skatieties lietojumprogrammu dokumentācijā.

### Lai izdzēstu fotogrāfijas no Photos mapes uz iPod nano:

- 1 Pievienojiet iPod nano datoram.
- 2 Atveriet Photos mapi un izdzēsiet fotogrāfijas, kuras Jums vairāk nav vajadzīgas.

## Fotogrāfiju demonstrēšana

Jūs varat skatīties fotogrāfijas uz iPod nano manuāli vai arī slīdrādē. Ja Jums ir atsevišķi nopērkamais Apple AV kabelis (piemēram, Apple Component AV kabelis), Jūs varat pievienot iPod nano televizoram un skatīties fotogrāfijas kā slīdrādi mūzikas pavadījumā

## Fotogrāfiju skatīšanās uz iPod nano

### Lai pārskatītu fotogrāfijas uz iPod nano:

- 1 Uz iPod nano izvēleties Photos > All Photos. Lai pārskatītu noteiktā albuma fotogrāfijas, izvēlieties Photos un albumu. Sīktēliem vajag nelielu laiku, lai parādītos uz ekrāna.
- 2 Izvēlieties fotogrāfiju un nospiediet Centrālo pogu, lai redzētu lielo attēlu.

No jebkura ekrāna, kur rādīts foto, lietojiet Click Wheel sensorpogu, lai pārvietotos starp fotogrāfijām. Nospiediet Next/Fast-forward vai Previous/Rewind pogu, lai pārietu līdz pirmajām, vai pēdējām fotogrāfijām albumā vai bibliotēkā.

## Slīdrāžu demonstrēšana

Jūs varat demonstrēt slīdrādi mūzikas pavadījumā un ar pārejas efektiem uz iPod nano. Ja Jums ir atsevišķi nopērkamais Apple AV kabelis, Jūs varat skatīties fotogrāfijas kā slīdrādi Jūsu televizorā.

### Lai uzstādītu slīdrādes iestatījumus:

m Izvēlieties Photos > Slideshow Settings, un sekojiet instrukcijai:

| Lai uzstādītu                                          | Jādara                                                                                                    |  |  |
|--------------------------------------------------------|----------------------------------------------------------------------------------------------------|--|--|
| Slīdrādes demonstrēšanu<br>uz iPod nano                | Uzstādiet TV Out uz Ask vai Off.                                                                                                    |  |  |
| Slīdrādes demonstrēšanu uz TV                          | Uzstādiet TV Out uz Ask vai Off. Ja Jūs uzstādīsiet TV Out uz Ask, iPod<br>nano piedāvās Jums izvēlēties slīdrādes demonstrēšanu uz iPod<br>nano vai uz TV vienmēr, kad sāksiet slīdrādes demonstrēšanu.                                                                                                    |  |  |
| How long each slide is shown                           | Izvēlieties Time per Slide un uzstādiet laiku.                                                                                                    |  |  |
| Katras slīdes<br>rādīšanas laiku                       | Izvēlieties Music un sarakstu. Ja Jūs izmantojat iPhoto, Jūs varat<br>izvēlēties, lai iPhoto kopētu iPhoto mūzikas iestatījumus. Atskar<br>var tikai tās dziesmas, kas ir ielādētas uz iPod nano.                                                                                                    |  |  |
| Slīdrādes atkārtošanu                                  | Uzstādiet Repeat uz On.                                                                                                    |  |  |
| Slīdrādes demonstrēšanu<br>nejaušā secībā              | Uzstādiet Shuffle Photos uz On.                                                                                                    |  |  |
| Slīdrādes demonstrēšana<br>ar pārejām                  | Izvēlieties Transitions un izvēlieties pārejas veidu.                                                                                                    |  |  |
| Slīdes rādīšanai uz PAL<br>vai NTSC formāta televizora | Uzstādiet TV Signal uz PAL vai uz NTSC.<br>PAL un NTSC ir apraides standarti, vienu no kuriem izmanto Jūsu<br>televizors. Apraides standarts ir atkarīgs no tā, kur Jūs iegādājāties<br>televizoru. Ja Jūs neesat pārliecināti, kādu standartu izmanto Jūsu<br>televizors, pārbaudiet to televizora pavaddokumentācijā. |  |  |

### Lai skatītos slīdrādes uz iPod nano:

m Izvēlieties jebkuru fotogrāfiju vai muzikālo videoklipu un piespiediet Play. Vai arī izvēlieties jebkuru pilnekrāna formāta fotogrāfiju un piespiediet Centrālo pogu. Lai pārtrauktu, piespiediet Play/Pause pogu. Lai pārlēktu uz nākamo fotogrāfiju vai atgrieztos pie iepriekšējās, piespiediet Next/Fast-forward vai Previous/Rewind pogu.

### Lai savienotu iPod nano ar TV

1 Pievienojiet opcionālo Apple komponentkabeli vai AV kompozītvadu iPod nano.

*Piezīme.* Izmantojiet tikai Apple AV komponentkabeli, kompozītvadu un savienotāju. Citi līdzīgi RCA veida kabeļi nedarbosies. Apple kabeļus var iegādāties tiešsaistē www.apple.com/ipodstore.

2 Pievienojiet video un audio savienotājus Jūsu televizora pieslēgvietām (skatieties attēlu 39. lpp.).

Jūsu televizoram ir jābūt aprīkotam ar RCA video un audio pieslēgvietām.

### Lai demonstrētu slīdrādi televizorā:

- 1 Savienojet iPod nano ar TV (sk. augstāk).
- 2 leslēdziet TV un uzstādiet to uz rādīšanu no ievada pieslēgvietām, kas savienotas ar iPod nano. Papildinformāciju skatieties Jūsu TV pavaddokumentos.
- 3 Uz iPod nano izvēlieties jebkuru fotogrāfiju vai albumu un piespiediet Play/Pause pogu. Vai izvēlieties jebkuru pilnekrāna formāta fotogrāfiju un piespiediet Centrālo pogu. Lai pārtrauktu, piespiediet Play/Pause pogu. Lai pārlektu uz nākamo vai iepriekšējo fotogrāfiju, piespiediet Next/Fast-forward vai Previous/Rewind pogu.

Ja Jūs izvēlēsieties mūzikas sarakstu no Photos > Settings > Music, izvēlētais saraksts tiks atskaņots automātiski, kad sāksies slīdrādes demonstrēšana. Fotogrāfijas uz Jūsu TV tiks demonstrētas automātiski, saskaņā ar iestatījumiem no Slideshow > Settings menu.

## Papildus iespējas un aksesuāri

## iPod nano var ne tikai atskaņot dziesmas, bet arī daudz ko citu. Un arī Jūs varat daudz ko darīt ar iPod nano.

Izlasiet šo sadaļu, lai vairāk uzzinātu par iPod nano papildus iespējām, ieskaitot informāciju par iPod nano kā ārējā diska izmantošanu, modinātāju, laika dažādās pasaules malās demonstrēšanu un kontaktu, kalendāra, uzdevumu saraksta un piezīmju sinhronizēšanu. Iemācieties lietot iPod nano kā hronometru un bloķēt ekrānu. Uzziniet arī par iPod nano pieejamajiem aksesuāriem.

## iPod nano kā ārējā diska izmantošana

Jūs varat izmantot iPod nano kā ārējo disku, lai glabātu uz tā datus.

*Piezīme.* Lai ielādētu mūziku un citas audio datnes uz iPod nano, ir jāizmanto iTunes lietojumprogramma. Piemēram, visas ar iTunes ielādētās dziesmas nav redzamas Macintosh Finder vai Windows Explorer programmās. Turklāt, ja Jūs kopējat mūziku uz iPod nano uz Macintosh Finder vai Windows Explorer, iPod nano to neatskaņos.

### Lai atļautu iPod nano kā ārējā diska izmantošanu:

- 1 iTunes lietojumprogrammā izvēlieties iPod nano un klikšķiniet uz Summary ieliktni.
- 2 Opciju sekcijā izvēlieties "Enable disk use".
- 3 Klikšķiniet uz Apply.

Kad Jūs izmantojat iPod nano kā ārējo disku, iPod nano diska ikona parādās Mac datora darbvirsmā vai kā nākamais pieejamais burts Windows Explorer Windows PC datorā.

*Piezīme.* Klikšķinot uz Summary un izvēloties "Manually manage music" Opciju sekcijā, Jūs arī atļausiet iPod nano kā ārējā diska izmantošanu. Aizvelciet datnes uz un no iPod nano, lai tās kopētu.

Ja Jūs izmantojat iPod nano galvenokārt kā disku, iespējams, Jūs vēlēsieties atcelt iTunes automātisko atvēršanu brīdī, kad Jūs pievienojat iPod nano datoram.

Lai atceltu automātisko iTunes atvēršanu iPod nano laikā, kad pievienojat to datoram:

- 1 iTunes lietojumprogrammā izvēlieties iPod nano un klikšķiniet uz Summary ieliktni.
- 2 Opciju sekcijā izvēlieties "Open iTunes when this iPod is connected".
- 3 Klikšķiniet uz Apply.

## Papildus iestatījumu izmantošana

Jūs varat uzstādīt datumu un laiku, pulksteni dažādām laika joslām un modinātāju, kā arī uzstādīt iPod nano miega režīma iespējas. Jūs varat izmantot iPod nano kā hronometru vai arī spēlēt spēles un bloķēt iPod nano ekrānu.

### Datuma un laika uzstādīšana

Datums un laiks tiek uzstādīti automātiski no Jūsu datora pulksteņa iPod nano pievienošanas brīdī, bet Jūs varat mainīt šos iestatījumus.

### Lai uzstādītu datumu un laiku:

- 1 Izvēlieties Settings > Date & Time.
- 2 Izvēlieties vienu vai vairākas opcijas:

| Lai uzstādītu                       | Jādara                                                                                                    |  |
|-------------------------------------|----------------------------------------------------------------------------------------------------|--|
| Uzstādītu datumu                    | Izvēlieties Date. Izmantojiet sensorpogu, lai izmainītu izvēlēto ciparu.<br>Piespiediet Centrālo pogu, lai pārietu pie nākamā cipara. |  |
| Uzstādītu laiku                     | Izvēlieties Time. Izmantojiet sensorpogu, lai izmainītu izvēlēto ciparu<br>Piespiediet Centrālo pogu, lai pārietu pie nākamā cipara.  |  |
| Precizētu laika joslu               | Izvēlieties Set Time Zone. Izmantojiet ClickWheel sensorpogu,<br>lai izvēlētos pilsētu no citas laika joslas.                         |  |
| Norādītu Vasaras laiku              | Izvelieties DST un piespiediet Centrālo pogu, lai ieslēgtu vai atslēgtu vasaras laiku.                                                |  |
| Parādītu laiku 24 stundu<br>formātā | Izvēlieties 24 Hour Clock un piespiediet Centrālo pogu, lai pārietu pie 24 stundu laika formāta.                                      |  |
| Parādītu laiku virsrakstjoslā       | Izvēlieties Time virsrakstā un piespiediet Centrālo pogu,<br>lai izvēlētos On vai Off.                                                |  |

## Pulksteņa citām laika joslām pievienošana

Lai pievienotu pulksteni citām laika joslām (kuras pieejamas) uz iPod ekrānu:

- 1 Izvēlieties Extras > Clock.
- 2 Uz Clock ekrāna klikšķiniet uz Centrālo pogu un izvēlieties Add.
- 3 Izvēlieties reģionu un pilsētu.

Pievienotais laiks parādīsies sarakstā. Laiks, kas tika pievienots pēdējais, parādīsies pēdējais.

### Lai izdzēstu pulksteni:

- 1 Izvēlieties Extras > Clock
- 1 Izvēlieties pulksteni.
- 2 Izvēlieties Delete.

### Modinātāja iestatīšana

Jus varat iestatīt modinātāju uz iPod nano jebkuram pulkstenim.

Lai izmantotu iPod nano kā modinātāju:

- 1 Izvēlieties Extras > Alarms.
- 2 Izvēlieties Create Alarm un izvēlieties vienu vai vairākas opcijas.

| Lai uzstādītu                        | Jādara                                                                                                    |  |  |
|--------------------------------------|----------------------------------------------------------------------------------------------------|--|--|
| leslēgtu modinātāju                  | Izvēlieties Alarm un izvēlieties On.                                                                                                    |  |  |
| Uzstādītu laiku                      | Izvēlieties Time. Izmantojiet sensorpogu, lai mainītu izvēlēto ciparu.<br>Piespiediet Centrālo pogu, lai pārietu pie nākamā cipara.                                                                                                    |  |  |
| Uzstādītu datumu                     | Izvēlieties Date. Izmantojiet sensorpogu, lai mainītu izvēlēto ciparu.<br>Piespiediet Centrālo pogu, lai pārietu pie nākamā cipara.                                                                                                    |  |  |
| Uzstādītu skaņu                      | Izvēlieties Tones vai sarakstu. Ja Jūs izvēlēsieties Beep, Jūs dzirdēsiet<br>modinātāja zvanu iekšējos skaļruņos. Ja Jūs izvēlēsieties zvanu<br>no dziesmu saraksta, Jums būs jāpievieno iPod nano skaļruņiem<br>vai austiņām, lai dzirdētu zvanu. |  |  |
| Uzstādītu modināšanas<br>atkārtojumu | Izvēlieties Repeat un izvēlieties vajadzīgo iespēju, piemēram,<br>darba dienas.                                                                                                    |  |  |
| Uzstādītu modinātāja<br>nosaukumu    | Izvēlieties Label un izvēlieties vajadzīgo iespēju, piemēram,<br>"Wake up!"                                                                                                    |  |  |

### Lai atceltu modinātāju:

- 1 Izvēlieties Extras > Alarms.
- 2 Izvēlieties modinātāju un izvēlieties Delete.

### Miega taimera uzstādīšana

iPod nano var uzstādīt automātiskai izslēgšanai noteiktu laika periodu pēc mūzikas atskaņošanas vai slīdrādes demonstrēšanas pabeigšanas.

### Lai uzstādītu miega taimeri:

- 1 Izvēlieties Extras > Alarms.
- 2 Izvēlieties SleepTimer un izvēlieties periodu, kura laikā vēlaties, lai iPod nano strādātu.

### Hronometra izmantošana

Jūs varat izmantot hronometru, lai uzņemtu vingrojumu kopējo laiku un, ja Jūs skrienat, lai uzņemtu laiku, kas Jums ir vajadzīgs, lai noskrietu apli. Jūs varat klausīties mūziku un izmantot hronometru vienlaikus.

### Lai izmantotu hronometru:

- 1 Izvēlieties Extras > Stopwatch.
- 2 Piespiediet Play/Pause pogu, lai taimeris sāktu atskaitīt laiku.
- 3 Piespiediet Centrālo pogu, lai ierakstītu apļu laikus. Uz ekrāna zem kopējā laika tiks demonstrēti līdz trim apļu laikiem.
- 4 Izvēlieties Pause, lai apstādinātu kopējo laiku vai Resume, lai turpinātu laika uzņemšanu.
- 5 Izvēlieties New Timer, lai sāktu jaunu hronometra sesiju.

*Piezīme:* Pēc hronometra darba sākšanas iPod nano būs ieslēgts tik ilgi, kamēr laika ekrāns paliks atvērts un taimeri turpina atmērīt laiku. Ja Jūs sākat hronometra darbu, pārejat citā izvēlnē un iPod nano neatskaņo mūziku, hronometra taimeris ir apstājies un iPod nano izslēgsies automātiski pēc dažām minutēm.

### Lai vēlreiz apskatītu vai izdzēstu hronometra sesiju:

1 Izvēlieties Extras > Stopwatch.

Parādīsies tekošais aplis un saglabāto sesiju saraksts.

2 Izvēlieties sesiju, lai redzētu plašāku informāciju.

Jūs redzēsiet sesijas sākšanas datumu un laiku, kopējo sesijas laiku, īsāko, ilgāko un vidējo apļa laiku un dažu pēdējo apļu laiku.

3 Lai dzēstu izvēlēto apli vai visas sesijas, piespiediet Centrālo pogu un izvēlieties Delete.

### Spēļu spēlēšana

iPod nano atmiņā ir vairākas spēles.

### Lai spēlētu:

m Izvēlieties Extras > Games un izvēlieties spēli.

Jūs varat iegādāties spēles priekš iPod nano iTunes veikalā (pieejams dažās valstīs). Jūs varat ielādēt nopirktās spēles uz iPod nano, sinhronizējot tās manuāli vai automātiski.

### Lai iegādātos spēli:

- 1 iTunes lietojumprogrammā izvēlieties iTunes veikalu.
- 2 No iTunes saraksta izvēlieties iPod Games.
- 3 Izvēlieties spēli, kuru vēlaties iegādāties un klikšķiniet uz Buy Game.

### Lai automātiski sinhronizētu spēles ar iPod nano:

- 1 iTunes Source sarakstā izvēlieties iPod nano un uzklikšķiniet uz Games ieliktni.
- 2 Izvēlieties "Sync games".
- 3 Klikšķiniet uz "All games" vai "Selected games". Klikšķinot uz "Selected Games", izvēlieties spēles, kuras vēlaties sinhronizēt.
- 4 Klikšķiniet uz Apply.

### iPod nano ekrāna bloķēšana

Jūs varat uzstādīt kodu, lai aizsargātu iPod nano no izmantošanas bez Jūsu atļaujas. Kad Jūs bloķējat iPod nano, kas nav pievienots datoram, Jums jāievada kods, lai to atbloķētu un lietotu.

*Piezīme.* Kods nav tas pats, kas Hold slēdzis. Hold slēdzis aizsargā iPod nano no nejaušas izslēgšanas, bet kods neļaus izmantot iPod nano svešai personai.

### Lai uzstādītu iPod nano ciparu kombināciju:

- 1 Izvēlieties Extras > Screen Lock.
- 2 New Combination ekrānā ievadiet ciparu kombināciju:

• Izmantojiet sensorpogu, lai izvēlētos pirmo koda ciparu. Piespiediet Centrālo pogu, lai apstiprinātu savu izvēli un pārietu pie nākamās pozīcijas.

 Izmantojiet to pašu paņēmienu, lai uzstādītu pārējos koda ciparus. Jūs varat izmantot Next/Fast Forward pogu, lai pārietu pie nākamās pozīcijas un Previous/Rewind pogu, lai pārietu pie iepriekšējās pozīcijas. Piespiediet Centrālo pogu pēdējā pozīcijā.

3 Uz kombinācijas apstiprināšanas ekrāna (Confirm Combination) ievadiet ciparu kombināciju, lai to apstiprinātu. Lai izietu, nobloķējot ekrānu, piespiediet Menu pogu.

### Lai bloķētu iPod nano ekrānu:

m Izvēlieties Extras > Screen Lock > Lock.

Ja Jūs tikko esat beidzis ciparu kombinācijas veidošanu, Lock iespēja uz ekrāna jau būs izvēlēta. Tikai piespiediet Centrālo pogu un bloķējiet iPod nano.

Kad ekrāns ir bloķēts, uz tā parādās slēdža attēls.

*Piezīme.* lespējams, Jums būs nepieciešams pievienot Screen Lock izvēlnes elementu galvenajai izvēlnei, lai ātri bloķētu iPod nano ekrānu. Skatieties "Galvenās izvēlnes elementu pievienošana vai izņemšana" 9. lpp.

Kad Jūs uz ekrāna redzat Lock, Jūs varat atbloķēt iPod nano ekrānu divos veidos:

 Piespiediet Centrālo pogu, lai ievadītu ciparu kombināciju. Izmantojiet sensorpogu, lai izvēlētos ciparus un Centrālo pogu, lai tos apstiprinātu. Ja Jūs ievadāt nepareizo ciparu kombināciju, iPod nano ekrāns paliks bloķēts. Mēģiniet vēlreiz.

• Pievienojiet iPod nano galvenajam datoram, ar kuru Jūs lietojat iPod nano. iPod nano tiks automātiski atbloķēts.

*Piezīme.* Ja Jūs esat izmēģinājis abus variantus un joprojām nevarat atbloķēt iPod nano, Jūs varat to atjaunināt. Skatieties "iPod nano programmatūras atiestatīšana un atjaunināšana" 61. lpp.

### Lai izmainītu iepriekšuzstādīto ciparu kombināciju:

- 1 Izvēlieties Extras > Screen Lock > Reset.
- 2 Enter Combination ailē ievadiet esošo kombināciju.
- 3 New Combination ailē ievadiet un apstipriniet jauno kombināciju.

*Piezīme.* Ja Jūs nevarat atcerēties esošo kombināciju, vienīgais veids, kā aizvietot veco kombināciju ar jauno – atjaunināt iPod nano programmatūru. Skatieties "iPod nano programmatūras atiestatīšana un atjaunināšana" 61. lpp.

## Kontaktu, kalendāra un uzdevumu saraksta sinhronizēšana

Jūs varat glabāt kontaktus, pasākumu plānu un uzdevumu sarakstus iPod nano atmiņā un skatīties tos ceļā.

Ja Jūs izmantojat Mac OS X v10.4 vai jaunāku versiju, Jūs varat izmantot iTunes, lai sinhronizētu kontaktus un pasākumu plānus ar Adrešu grāmatu un iCal uz iPod nano. Ja Jūs izmantojat jebkuru Mac OS X versiju, kas ir vecāka par 10.4, informācijas sinhronizēšanai Jūs varat izmantot iSync. Tā ir iespējama ar iSync 1.1 vai jaunāku versiju un iCal 1.0.1 vai jaunāku versiju.

Ja Jūs izmantojat Windows 2000 vai Windows XP un Outlook Express vai Microsoft Outlook 2003 vai jaunāku versiju, Jūs varat sinhronizēt kontaktinformāciju ar iTunes palīdzību. Ja Jūs izmantojat Microsoft Outlook 2003 vai jaunāku versiju, Jūs varat sinhronizēt arī kalendāra informāciju, lai saglabātu kalendāru.

Lai sinhronizētu kontaktus vai kalendāra informāciju, izmantojot Mac OS X v 10.4 vai jaunāku versiju:
Pievienojiet iPod nano Jūsu datoram.

- 2 iTunes Source sarakstā izvēlieties iPod nano un klikšķiniet uz Contacts ieliktni.
- 3 Izdariet vienu no šīm darbībām:
  - Lai sinhronizētu kontaktus, Contacts sekcijā izvēlieties "Sync Address Book Contacts" un izvēlieties opciju:
    - Lai sinhronizētu visus kontaktus automātiski, izvēlieties "All contacts".
    - Lai sinhronizētu izvēlētās kontaktu grupas automātiski, izvēlieties "Selected groups" un izvēlieties grupas, kuras vēlaties sinhronizēt.

 • Lai kopētu kontaktu fotogrāfijas uz iPod nano, ja iespējams, izvēlieties "Include contacts' photos".

Kad Jūs klikšķinat uz Apply, iTunes papildinās iPod nano ar Adrešu grāmatas izvēlēto kontaktinformāciju.

- Lai sinhronizētu kalendārus, Calendar sekcijā izvēlieties "Sync iCal calendars" un izvēlieties opciju:
  - Lai sinhronizētu visus kalendārus automātiski, izvēlieties "All calendars".
  - Lai sinhronizētu izvēlētos kalendārus automātiski, izvēlieties "Selected calendars" un izvēlieties vajadzīgos kalendārus.

Kad Jūs klikšķinat uz Apply, iTunes papildinās iPod nano ar izvēlēto kalendāru informāciju.

Lai sinhronizētu kontaktus un kalendārus, izmantojot Mac OS X versiju, kas vecāka par 10.4 versiju un ar iSync palīdzību:

- 1 Pievienojiet iPod nano Jūsu datoram.
- 2 Atveriet iSync un izvēlieties Devices > Add Device. Tas būs jādara tikai, kad Jūs pirmo reizi izmantosiet iPod nano ar iSync.
- 3 Izvēlieties iPod nano un klikšķiniet uz Sync Now. iSync ielādēs informāciju no iCal un Mac Adrešu grāmatas uz iPod nano.

Kad Jūs nākamreiz sinhronizēsiet iPod nano, Jums būs tikai jāatver iSync un jāklikšķina uz Sync Now. Jūs varat izvēlieties arī automātisko iPod nano sinhronizēšanu uzreiz pēc pievienošanas.

*Piezīme.* iSync ielādēs informāciju no Jūsu datora uz iPod nano. Jūs nevarat izmantot iSync, lai ielādētu informāciju no iPod nano uz datoru.

Lai sinhronizētu kontaktus un kalendārus, izmantojot Microsoft Outlook for Windows vai Outlook Express for Windows:

- 1 Pievienojiet iPod nano Jūsu datoram.
- 2 iTunes Source sarakstā izvēlieties iPod nano un klikšķiniet uz Contacts ieliktni.
- 3 Izdariet vienu darbību no šī saraksta:

• Lai sinhronizētu kontaktus, Contacts sekcijā izvēlieties "Sync contacts from" un uznirstošajā izvēlnē izvēlieties Microsoft Outlook vai Outlook Express. Izvēlieties kontaktinformāciju, kuru vēlaties sinhronizēt.

• Lai sinhronizētu kalendārus no Microsoft Outlook, Calendars sekcijā izvēlieties "Sync contacts from Microsoft Outlook".

4 Klikšķiniet uz Apply.

Jūs varat ievadīt kontaktu un kalendāru informāciju uz iPod nano manuāli. Lai to varētu izdarīt, ir jābūt atļautai iPod nano kā ārējā diska izmantošanai (skatieties 'iPod nano kā ārējā diska izmantošana" 46. lpp.).

### Lai ielādētu kontaktinformāciju manuāli:

- Pievienojiet iPod nano un atveriet izvēlēto e-pasta vai kontaktu lietojumprogrammu. Kontaktu ievadīšana ir iespējama ar tādām lietojumprogrammām kā Palm Desktop, Microsoft Outlook, Microsoft Entourage, Eudora utt.
- 2 Velciet kontaktus no pielikuma uz iPod nano Contact mapi.

Dažreiz Jums būs nepieciešams eksportēt kontaktu un vilkt eksportētās datnes uz iPod nano Contacts mapi. Skatieties Jūsu e-pasta un kontaktu lietojumprogrammas instrukcijas.

### Lai ielādētu tikšanās vai citus pasākumu plānus manuāli:

1 Eksportējiet pasākumu plānus no jebkuras kalendāra programmas, kura izmanto iCalendar formātu (datņu nosaukumus, kas beidzas ar .isc) vai vCal formātu (datņu nosaukumus, kas beidzas ar .vcs).

2 Velciet datnes no Calendar mapes uz iPod nano.

*Piezīme.* Lai ielādētu uzdevumu sarakstus uz iPod nano manuāli, saglabājiet tos kalendāru datnē ar .ics vai .vcr paplašinājumu.

### Lai apskatītos kontaktus uz iPod nano:

Izvēlieties Extras > Contacts.

### Lai kārtotu kontaktus pēc vārda vai uzvārda:

Izvēlieties Settings > Sort By un piespiediet Centrālo pogu, lai izvēlētos kārtošanas veidu.

### Lai apskatītos kalendāru:

Izvēlieties Extras > Calendar.

## Lai apskatītos uzdevumu sarakstus:

Izvēlieties Extras > Calendar > To Do's.

## Piezīmju uzglabāšana un lasīšana

Jūs varat glabāt un lasīt teksta piezīmes uz iPod nano, ja ir atļauts izmantot iPod nano kā ārējo disku (skatieties 46. lpp.).

- 1 Saglabājiet dokumentu jebkurā tekstapstrādes programmā kā teksta (.txt) datni.
- 2 Novietojiet datni Notes mapē uz iPod nano.

### Lai skatītos piezīmes:

Izvēlieties Extras > Notes.

## Balss piezīmju ierakstīšana

Jūs varat ierakstīt balss piezīmes, izmantojot ar iPod nano saderīgu mikrofonu (pieejams www.apple.com/ipodstore). Jūs varat glabāt balss piezīmes uz iPod nano kā arī ielādēt tās datorā. Jūs varat uzstādīt iPod nano uz piezīmes ierakstīšanu zemā mono kvalitātē (22.05 kHz), lai tas neaizņemtu daudz atmiņas, vai arī uz ierakstīšanu augstā stereo kvalitātē (44.1 kHz), lai skaņas kvalitāte būtu labāka.

*Piezīme.* Balss piezīme nevar būt garāka par divām stundām. Ja Jūs ierakstāt balss piezīmi ilgāk nekā divas stundas, iPod nano automātiski sāks jaunu piezīmi, lai turpinātu ierakstu.

### Lai ierakstītu balss piezīmi:

- 1 Pievienojiet mikrofonu Dock savienotāja pieslēgvietai uz iPod nano.
- 2 Uzstādiet kvalitāti uz Low vai High.
- 3 Lai sāktu ierakstīšanu, izvēlieties Record.
- 4 Turiet mikrofonu dažas collas no mutes un runājiet. Lai pārtrauktu ierakstu, piespiediet Pause.
- 5 Kad ieraksts ir pabeigts, izvēlieties Stop un Save. Jūsu ieraksts tiks saglabāts un izvietots pēc datuma un laika.

### Lai atskaņotu ierakstu:

m Izvēlieties Extra > Voice memos un izvēlieties ierakstu.

*Piezīme.* Jūs neredzēsiet Voice Memo izvēlnes elementus, ja Jūs nekad neesat pievienojis mikrofonu pie iPod nano.

### Lai ielādētu balss piezīmes Jūsu datorā:

Balss piezīmes tiek saglabātas WAV formātā Recordings mapē uz iPod nano. Ja ir atļauta Jūsu iPod nano kā diska izmantošana, Jums ir jāaizvelk balss piezīmes uz mapi, lai tās kopētu.

Ja iPod nano ir uzstādīta automātiskā dziesmu sinhronizēšana (skatieties "Mūzikas automātiskā sinhronizēšana" 23.lpp.) un Jūs ierakstāt balss piezīmi, tā tiek automātiski sinhronizēta iTunes sarakstā (un dzēsta no iPod nano), kad Jūs pievienojat iPod nano. Jūs redzat jauno Voice Memos sarakstu Source sarakstā.

## Informācija par iPod nano aksesuāriem

iPod nano pielikumā ir daži aksesuāri un ļoti daudz papildus aksesuāru ir pieejami tiešsaistē Apple mājaslapā www.apple.com/ipodstore.

Lai iegādātos iPod nano aksesuārus, apmeklējiet www.apple.com/ipodstore.

Pieejamo aksesuāru sarakstā ir:

- iPod Radio Remote
- Nike + iPod Sport Kit
- Apple Universal Dock
- Apple Component AV kabelis
- Apple Composite AV kabelis
- Apple AV savienotājs
- Apple USB elektrības adapters
- iPod In-Ear austiņas
- World Travel Adapter Kit
- iPod Socks vāciņi
- · Citu ražotāju aksesuāri, tādi kā skaļruņi, radioaustiņas, vāciņi, mikrofoni,
- mašīnas stereo adapteri, lādētāji, balss ierakstītāji un daudz kas cits.

### Lai izmantotu austiņas:

lespraudiet austiņas iPod nano austiņu pieslēgvietā. Ievietojiet austiņas ausīs tā, kā norādīts attēlā.

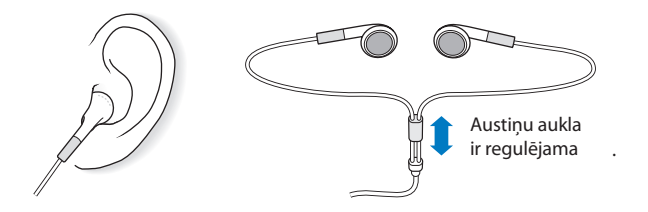

BRĪDINĀJUMS! Ja austiņas ilgstoši tiek izmantotas lielā skaļumā, var parādīties dzirdes traucējumi. Uzstādiet skaļumu drošā līmenī. Ar laiku Jūs varat pierast pie liela skaļuma, kas Jums var likties normāls un tomēr bojāt Jūsu dzirdi. Ja Jūs pamanāt zvanu skaņas ausīs vai to, ka skaņas ir klusinātas, parstājiet klausīties mūziku un pārbaudiet dzirdi. Jo lielāks ir skaļums, jo mazāk laika ir vajadzīgs, lai ietekmētu dzirdi. Lai aizsargātu Jūsu dzirdi, eksperti iesaka:

- Samazināt austiņu izmantošanas laiku augstā skaļumā.
- · Izvairīties no skaļuma palielināšanas skaļajā vidē.
- Samazināt skaļumu, ja Jūs nevarat dzirdēt cilvēkus, kuri sarunājas ar Jums.

Plašāku informāciju par iPod nano maksimālā skaļuma līmeņa uzstādīšanu skatieties "Maksimālā Skaļuma līmeņa uzstādīšana" 29. lpp.

## leteikumi un traucējummeklēšana

## Lielākā daļa problēmu ar iPod nano var tikt atrisināta, ja Jūs sekojat padomiem, kas ir šajā sadaļā

### 5 pamatnoteikumi: atiestatīt, atkārtot, restartēt, pārinstalēt, atjaunināt.

Atcerieties šos 5 pamatpadomus gadījumā, ja Jums rodas problēmas ar iPod nano. Pamēģiniet izpildīt šos soļus, katru atsevišķi, līdz Jūsu problēma ir novērsta. Ja 5 padomi nepalīdz, meklējiet padomus specifisko problēmu risināšanai.

- Atiestatiet iPod nano. Skatieties "Pamatieteikumi" apakšā.
- Atkārtojiet ar citu USB pieslēgvietu, ja neredzat iPod nano iTunes programmā.
- Restartējiet datoru un pārliecinieties, ka ir instalēta jaunākā programmatūras versija.
  - Pārinstalējiet iTunes esošo versiju uz jaunāko, kas ir pieejama internetā.
- Atjauniniet iPod nano. "iPod nano programmatūras atjaunināšana
- un atiestatīšana" 61. lpp.

## Pamatieteikumi

Lielākā daļa problēmu var tikt atrisināta ar iPod nano atiestatīšanu. Vispirms pārliecinieties, ka iPod nano ir uzlādēts.

### Lai atiestatītu iPod nano:

- 1 Pārslēdziet Hold slēdzi uz On un Off (noslidiniet slēdzi līdz HOLD un atpakaļ).
- 2 Piespiediet un turiet Menu un Centrālo pogu vismaz 6 sekundes līdz parādās Apple logo.

### Ja iPod nano neieslēdzas vai neatbild:

- Pārliecinieties, ka Hold slēdzis neatrodas uz HOLD.
- Iespējams, iPod nano baterija ir jāuzlādē. Pievienojiet iPod nano datoram vai Apple USB elektrības adapteram un uzlādējiet bateriju. Sameklējiet bultas ikonu uz iPod nano displeja, lai pārliecinātos, ka baterija uzlādējusies.

Lai uzlādētu bateriju, pievienojiet iPod nano datora lieljaudas USB vai FireWire pieslēgvietai. Ja iPod nano tiks pievienots USB pieslēgvietai uz tastatūras, baterija neuzlādēsies. Jūs varat pievienot iPod nano FireWire pieslēgvietai, izmantojot iPod nano Dock savienotāju un FireWire kabeli, tikai lai uzlādētu iPod nano. Informācijas ielādēšana uz iPod nano ar FireWire kabeli nav iespējama.

Mēģiniet izmantot 5 pamatpadomus pēc kārtas, līdz iPod nano sāks strādāt.

### Ja vēlaties atvienot iPod nano, bet redzat ziņojumu "Connected" vai "Sync in Progress":

• Ja uz iPod nano tiek ielādēta mūzika, pagaidiet, kamēr ielādēšana ir pabeigta.

Source sarakstā izvēlieties iPod nano un klikšķiniet Eject ( ) pogu.

Ja iPod nano ir pazudis no iekārtu saraksta iTunes Source sarakstā, bet Jūs joprojām redzat ziņojumu "Connected" vai "Sync in Progress" uz iPod ekrāna, atvienojet iPod nano.
Ja iPod nano nav pazudis no iekārtu saraksta iTunes Source sarakstā, velciet iPod nano ikonu no darbvirsmas uz Trash, ja izmantojat Mac datoru. Ja izmantojat Windows PC datoru, izņemiet ierīci no My Computer vai klikšķiniet uz Safely Remove Hardware ikonas sistēmas trejā un izvēlieties iPod nano. Ja Jūs joprojām redzat "Connected" vai "Sync in Progress" ziņojumu, restartējiet datoru un vēlreiz izņemiet iPod nano.

### Ja iPod nano neatskaņo mūziku:

- Pārliecinieties, ka HOLD slēdzis nav pārslēgts uz HOLD.
- Pārliecinieties, ka austiņu savienotājs ir iesprausts pareizi.

 Pārliecinieties, ka skaļums ir noregulēts pareizi. Varbūt ir uzstādīts maksimālais skaļuma līmenis. Jūs varat to izmainīt vai izdzēst, izvēloties Settings > Volume Limit. Skatieties "Maksimālā skaļuma līmeņa uzstādīšana" 29. lpp.

- Atskaņošana var būt pārtraukta. Mēģiniet piespiest Play/Pause pogu.
- Pārliecinieties, ka izmantojat iTunes 7.4 vai jaunāku versiju (apmeklējiet

www.apple.com/itunes). Dziesmas, kas iegādātas iTunes veikalā, izmantojot vecāko versiju netiks atskaņotas uz iPod nano, kamēr iTunes versija netiks atjaunināta.

• Ja Jūs izmantojat iPod nano Universal Dock, pārliecinieties, ka iPod nano ir pareizi un cieši novietots un visi kabeļi ir pievienoti.

### Ja Jūs pievienojat iPod nano datoram, bet nekas nenotiek:

• Pārliecinieties, ka esat instalējuši pēdējo iTunes programmatūras versiju no www.apple.com/ipod/start.

• Mēģiniet pievienot iPod nano citai datora USB pieslēgvietai.

• lespējams, ir nepieciešama iPod nano atiestatīšana (sk. 56. lpp).

• Ja Jūs vēlaties pievienot iPod nano portatīvajm datoram vai klēpjdatoram, izmantojot iPod nano Dock savienotāju ar USB 2.0 kabeli, vispirms pievienojiet datoru rozetei un tikai pēc tam pievienojiet iPod nano.

• Pārliecinieties, ka Jūsu dators ir aprīkots ar nepieciešamo programmatūru. Skatieties "Ja Jūs vēlaties pārbaudīt sistēmas prasības" 60. lpp.

• Pārbaudiet kabeļa savienojumus. Izņemiet kabeli no rozetes un pieslēgvietām un pārliecinieties, ka USB pieslēgvietā nav svešu objektu. Uzmanīgi iespraudiet kabeli un pārliecinieties, ka kabelis ir pareizi pieslēgts. Tos var iespraust tikai vienā veidā.

• Mēģiniet restartēt datoru.

• Ja neviens no iepriekš norādītajiem ieteikumiem nelīdz, visdrīzākais Jums būs jāatjauninā iPod nano programmatūru. Skatieties "iPod nano programmatūras atjaunināšana un atiestatīšana" 61. lpp.

### Ja iPod nano rāda "Connect to Power" ziņojumu:

Šis ziņojums var parādīties, ja Pod nano nepietiek elektrības un baterija ir jāuzlādē pirms iPod nano varēs komunicēt ar datoru. Lai uzlādētu bateriju, pievienojiet iPod nano datora USB 2.0 pieslēgvietai un atstājiet tā, kamēr ziņojums pazūd un iPod nano parādīsies iTunes vai Finder lietojumprogramā. Baterijas uzlādēšana vai aizņemt līdz 30 minutēm.

Lai uzlādētu iPod nano ātrāk, izmantojiet opcionālo Apple USB elektrības adapteru.

*Piezīme.* Ja iPod nano tiks pievienots USB pieslēgvietai uz tastatūras, baterija neuzlādēsies, ja tastatūra nav aprīkota ar lieljaudas USB 2.0 pieslēgvietu.

### Ja iPod nano rāda "Use iTunes to restore" ziņojumu:

• Pārliecinieties, ka Jums ir jaunākā iTunes versija (ielādējiet to no www.apple.com/itunes).

• Pievienojiet iPod nano Jūsu datoram. Kad iTunes programma ir atvērta, sekojiet uzvednēm uz ekrāna, lai atiestatītu iPod nano.

 Ja iPod nano atjaunināšana nepalīdzēja atrisināt problēmu, iespējams, iPod nano ir nepieciešams remonts. Jūs varat organizēt servisa apkalpošanu iPod nano servisā un atbalsta mājaslapā: www.apple.com/support/

### Ja dziesmas vai dati lēni sinhronizējas ar USB 2.0:

• Ja Jūs sinhronizējat vairākas dziesmas vai lielu datu apjomu, izmantojot USB 2.0 un iPod nano baterija ir izlādējusies, lai taupītu enerģiju, iPod nano sinhronizēs informāciju lēnāk.

• Ja Jūs gribat sinhronizēt informāciju ātrāk, Jūs varat pārtraukt sinhronizāciju un uzlādēt iPod nano vai savienot to ar opcionālo iPod USB 2.0 elektrības adapteru. Uzlādējiet iPod nano apmēram vienu stundu un turpiniet mūzikas vai datu sinhronizēšanu.

### Ja Jūs nevarat ielādēt dziesmu vai citu datni uz iPod nano:

lespējams, dziesma ir kodēta formātā, ko iPod nano neatbalsta. iPod nano atbalsta šādus audio datņu formātus. Šeit ir iekļauti arī audio grāmatu un aplāžu formāti:

- AAC (M4A, M4B līdz 320 Kbps)
- Apple Lossiess (augstas kvalitātes saspiests formāts)
- MP3 (līdz 320 Kbps)
- MP3 Variable Bit Rate (VBR)
- WAV
- AA (audible.com teikts vārds, formāti 2, 3 un 4)
- AIFF

Apple Lossiess formātā kodētām dziesmām ir augsta CD-kvalitātes skaņa, bet atmiņā tās aizņem tikai pusi no vietas, ko aizņem AIFF vai WAF formātā kodētas dziesmas. Tā pati AAC vai MP3 formātā kodēta dziesma aizņems vēl mazāk vietas. Kad Jūs importējat mūziku no CD, izmantojot iTunes, noklusējumā tā tiek konvertēta AAC formātā.

Izmantojot iTunes priekš Windows, Jūs varat konvertēt neaizsargātas WMA datnes AAC vai MP3 formātā. Tas ir lietderīgi, ja Jūsu mūzikas bibliotēka ir kodēta WMA formātā.

iPod nano neatbalsta WMA, MPEG Layer 1, MPEG Layer 2 audio datnes, kā arī audible.com 1 formātu.

Ja Jūsu iTunes programmā ir dziesma, kuras formātu iPod nano neatbalsta, Jūs varat konvertēt to atbalstāmā formātā. Papildinformāciju skatieties iTunes Help.

Ja Jūs nejauši uzstādāt uz iPod nano Jums nesaprotamo valodu:

Jūs varat atiestatīt valodu.

- 1 Piespiediet un turiet Menu līdz parādās galvenā izvēlne.
- 2 Izvēlieties sesto izvēlnes elementu (Settings).
- 3 Izvēlieties pēdējo izvēlnes elementu (Reset Settings).
- 4 Izvēlieties kreiso izvēlnes elementu (Reset) un izvēlieties valodu.

Var atiestatīt arī citus iPod nano iestatījumus, piemēram, dziesmas atkārtošanu.

*Piezīme.* Ja Jūs pievienojāt vai izdzēsāt elementus no iPod nano galvenās izvēlnes (skatieties "Galvenās izvēlnes elementu pievienošana vai dzēšana" 9. lpp.), izvēlnes elements Settings var būt arī citā pozīcijā. Ja Jūs nevarat atrast Reset Settings izvēlnes elementu, Jūs varat atgriezt iPod nano uzstatījumus sakotnējā pozīcijā un izvēlēties Jums saprotamo valodu. Skatieties "iPod nano programmatūras atjaunināšana un atiestatīšana" 61. lpp.

### Ja Jūs nevarat skatīties video vai attēlus uz TV:

 Lai savienotu iPod nano ar TV, Jums jāizmanto speciāli priekš iPod nano ražotus RCA kabeļus, piemēram, Apple Component kabeli vai Apple AV kompozītvadu. Citi līdzīgi RCA kabeļi var nedarboties.

 Pārliecinieties, ka Jūsu TV ir uzstādīts attēlu demonstrēšanai no pareizā ievada (skatieties TV pavaddokumentāciju).

• Pārliecinieties, ka visi kabeļi ir pareizi savienoti (Skatieties "Video skatīšanās uz iPod nano pievienota televizora" 38. lpp.).

Pārliecinieties, ka Apple AV kompozītvada dzeltenais gals ir iesprausts TV video pieslēgvietā.

 Ja Jūs mēģināt skatīties video, atveriet Video > Settings (for video) vai Photos > Settings (for a slideshow) un uzstādiet TV signālu uz PAL or NTSC atkarībā no Jūsu TV veida. Mēģiniet abus iestatījumus.

### Ja Jūs pievienojāt iPod nano kameras savienotājam un nekas nenotiek:

Lai izmantotu iPod nano, Jums ir nepieciešams:

Viena no šīm datora konfigurācijām:

- Macintosh dators ar USB 2.0 pieslēgvietu vai ar instalēto USB 2.0 karti
- Windows PC dators ar USB pieslēgvietu vai ar USB karti (USB 2.0 rekomendēts)

 Viena no šīm operētājsistēmām: Mac OS X v 10.4.8 vai jaunāka versija, Windows 2000 ar Service Pack 2 vai jaunāka versija vai Windows Vista

• iTunes 7.4 vai jaunāka versija (iTunes var ielādēt no apple.com/ipod/start)

Ja Jūsu Windows PC datoram nav lieljaudas USB pieslēgvietas, Jūs varat iegādāties un instalēt USB 2.0 karti. Lai saņemtu papildinformāciju par pieslēgvietām un saderīgām USB kartēm, apmeklējiet www.apple.com/ipod.

Fotogrāfiju un albumu ielādēšanai no Macintosh datora uz iPod nano ir ieteicama iPhoto 4.0.3 vai jaunāka versija. Šī programmatūra nav komplektā. Iespējams, iPhoto jau ir instalēts uz Jūsu datora. Pārbaudiet Applications mapi. Ja Jums ir iPhoto 4, Jūs varat to atiestatīt, izvēloties Apple > Software Update.

Ja tiek lietots Windows PC dators, iPod nano var sinhronizēt fotogrāfijas automātiski, izmantojot Adobe Photoshop Album 2.0, kā arī Adobe Photoshop Elements 3.0 vai to jaunākas versijas. Skatieties www.adobe.com. Šī programmatūra ir opcionālā.

Uz Macintosh vai Windows PC datora iPod nano var ielādēt digitālās fotogrāfijas no Jūsu datora cietā diska mapēm.

### Ja Jūs vēlaties izmantot iPod nano gan ar Mac, gan ar Windows PC datoriem:

Izmantojot iPod nano Updater, Jums ir jāatjaunina iPod nano programmatūra izmantošanai ar Windows PC datoru (skatieties zemāk "iPod nano programmatūras atjaunināšana un atiestatīšana"). iPod nano atjaunināšanas laikā no iPod nano tiks izdzēsti visi dati, tostarp arī dziesmas.

Jūs nevarat pārslēgties no Mac datora uz Windows datoru, nedzēšot visus uz iPod nano glabājamos datus.

### Ja Jūs nobloķējāt iPod nano ekrānu un nevarat to atbloķēt:

Ja Jūs varat pievienot iPod nano datoram, ar kuru tas parasti strādā, iPod nano atbloķējas automātiski. Ja dators, ar kuru parasti strādā iPod nano, nav pieejams, pievienojiet iPod nano citam datoram un izmantojiet iTunes, lai atjaunotu iPod nano programmatūru. Skatieties nākamo sadaļu, lai saņemtu plašāku informāciju.

Ja Jūs vēlaties izmainīt ekrāna bloķēšanas ciparu kombināciju un nevarat atcerēties iepriekšējo kombināciju, Jums ir jāatjauno iPod nano programmatūra un jāuzstāda jauna ciparu kombinācija.

## iPod nano programmatūras atjaunināšana un atiestatīšana

Jūs varat izmantot iTunes lietojumprogrammu iPod nano programmatūras atjaunināšanai un atiestatīšanai. leteicams atjaunināt iPod nano ar jaunāko programmatūras versiju. Programmatūras atiestatīsana atgriezīs oriģinālos iPod nano iestatījumus.

• Ja Jūs atjauninājāt programmatūru, , programmatūra ir atjaunināta, bet tas neietekmē Jūsu iestatījumus, dziesmas utt.

• Ja Jūs atiestatījāt programmatūru visi dati no iPod nano ir izdzēsti, tostarp dziesmas, datnes, kontakti, fotogrāfijas, kalendāra informācija, kā arī jebkuri citi dati. Visi iPod nano iestatījumi ir atjaunināti un atgriezti sākotnējā statusā.

### Lai atjauninātu vai atiestatītu iPod nano:

- 1 Pārliecinieties, ka Jums ir interneta pieslēgums un ir instalēta pēdējā iTunes versija no www.apple.com/itunes/download.
- 2 Pievienojiet iPod nano datoram.
- 3 iTunes Source sarakstā izvēlieties iPod nano un klikšķiniet uz Summary ieliktni. The Version daļa paziņos, vai iPod nano ir nepieciešama jaunākas versijas instalēšana.
- 4 Klikšķiniet uz Update, lai instalētu jaunāko programmatūras versiju.
- 5 Ja nepieciešams, klikšķiniet uz Restore, lai atiestatītu iPod nano un atgrieztu oriģinālos iestatījumus (tas izdzēsīs no iPod nano visus datus). Sekojiet instrukcijām uz ekrāna, lai pabeigtu atiestatīšanu.

## Drošība un kopšana

## Šīs sadaļas saturā ir ļoti svarīga informācija par drošību un darbu ar Apple iPod nano.

Lai izvairītos no ievainojumiem un bojājumiem, uzmanīgi izlasiet šo drošības informāciju un darba instrukcijas, pirms sākat iPod nano lietošanu.

Saglabājiet *iPod nano drošības* un lietošanas instrukciju, lai jautājumu rašanās gadījumā Jūs varētu saņemt atbildes.

## Svarīga drošības informācija

BRĪDINĀJUMS! Šo drošības noteikumu neievērošana var izraisīt uguns uzliesmojumu, elektrisko šoku vai citus ievainojumus vai bojājumus.

iPod nano lietošanas noteikumi. Nelociet, nemetiet, neiznīciniet, necaurduriet, nededziniet un neatveriet iPod nano.

Sargiet no ūdens un mitruma. Neizmantojiet iPod nano lietū vai blakus ūdens un mitruma avotiem, kā arī citās mitrās vietās. Nepieļaujiet pārtikas vai šķidruma iekļūšanu uz iPod nano. Ja iPod nano tiek saslapināts, pirms tīrīšanas izņemiet visus kabeļus, izslēdziet iPod nano un pārslēdziet Hold slēdzi (ja ir) HOLD pozīcijā, kā arī ļaujiet tam izžūt pirms ieslēgšanas.

iPod nano labošana. Nekad nemēģiniet patstāvīgi labot iPod nano. iPod nano nesatur nevienas detaļas, ko varētu nomainīt vai salabot pats lietotājs. Lai saņemtu informāciju par apkalpošanu, Help iTunes Help izvēlnē izvēlieties iPod nano vai apmeklējiet www.apple.com/support/ipodnano/service. iPod nano pārlādējamo bateriju var nomainīt tikai autorizēts Apple izplatītājs. Plašāku informāciju par bateriju skatieties www.apple.com/batteries. iPod nano USB elektrības adaptera izmantošana (pieejams atsevišķi). Ja iPod nano uzlādēšanai Jūs izmantojat iPod nano USB lelektrības adapteru (tiek pārdots atsevišķi www.apple.com/iPod nanostore), pirms iespraust adapteru rozetē, pārliecinieties, ka tas ir pilnīgi samontēts. Iespraudiet iPod nano USB elektrības adapteru tam paredzētajā atverē. Nepievienojiet un neatvienojiet USB elektrības adapteru ar mitrām rokām. Neizmantojiet nekādu citu adapteru, izņemot Apple iPod nano paredzēto adapteru.

iPod nano USB elektrības adapters var nedaudz uzkarst lietošanas laikā. Nodrošiniet ventilāciju tam apkārt un pārnēsājiet adapteru uzmanīgi.

### Izņemiet iPod nano USB elektrības adapteru, ja:

- · adaptera aukla vai spraudkontakts ir bojāts vai nodriskājies,
- adapters ir neaizsargāts no lietus, šķidruma iekļūšanas vai pārmērīga mitruma,
- adaptera korpuss ir bojāts,
- · Jums šķiet, ka adapteram ir nepieciešams serviss vai labošana,
- Jūs vēlaties iztīrīt adapteru.

Izvairīšanās no dzirdes traucējumiem. Ilgstoši dzirdes traucējumi var paradīties, ja austiņas tiek izmantotas lielā skaļumā. Uzstādiet skaļumu drošā līmenī. Ar laiku Jūs varat pierast pie liela skaļuma, kas Jums var likties normāls un tomēr bojāt Jūsu dzirdi. Ja Jūs pamanāt zvanu skaņas ausīs vai to, ka skaņas ir klusinātas, pārstājiet klausīties mūziku un pārbaudiet savu dzirdi. Jo lielāks ir skaļums, jo mazāk laika vajadzīgs, lai ietekmētu dzirdi. Lai aizsargātu dzirdi, eksperti iesaka sekojošo:

- Samazināt austiņu izmantošanas laiku augstajā skaļumā.
- Izvairīties no skaļuma palielināšanas skaļajā vidē.
- Samazināt skaļumu, ja Jūs nevarat dzirdēt cilvēkus, kas sarunājas ar Jums.

Papildinformāciju par iPod nano maksimālā skaļuma līmeņa uzstādīšanu skatieties "Maksimālā skaļuma līmeņa uzstādīšana" 29. lpp.

Austiņu drošā izmantošana. Austiņu izmantošana transportlīdzekļa vadīšanas laikā nav ieteicama un dažās valstīs pat aizliegta. Esiet uzmanīgs un piesardzīgs pie stūres. Pārstājiet iPod nano izmantošanu, ja ievērojat, ka tas izkliedē Jūsu uzmanību transportlīdzekļa vadīšanas laikā vai novērš Jūsu uzmanību no kādas darbības, kur ir nepieciešama uzmanības koncentrēšana. Esiet piesardzīgs, izmantojot iPod nano austiņas uz aukliņas (tiek pārdotas atsevišķi www.apple.com/ipodstore). Dažas darbības var izraisīt ievainojumus, it īpaši, ja aukliņa tiek saķerta vai sapīta.

Izvairīšanās no lēkmēm, samaņas zaudēšanas un redzes vājuma. Ja Jums vai Jūsu ģimenē bijušas lēkmes, samaņas zaudēšanas vai redzes vājuma gadījumi, konsultējieties ar Jūsu ārstu pirms spēlējat spēles ar iPod nano (ja pieejamas). Pārstājiet iPod nano izmantošanu un konsultējieties ar ārstu, ja Jums parādās: konvulsijas, acs vai muskuļu raustīšanās, apziņas traucējumi, nejaušas kustības vai dezorientācija. Video datņu atskaņošanas vai spēlēšanas laikā izvairieties no pārāk ilgas iPod nano izmantošanas un pārtrauciet darbu, lai atpūstos redzes vājuma novēršanai.

## Svarīga lietošanas informācija

BRĪDINĀJUMS! Šo izmantošanas noteikumu neievērošana var izraisīt iPod nano vai cita īpašuma bojājumus.

iPod nano pārnēsāšana. iPod nano satur jūtīgas detaļas, dažkārt arī cieto disku. Nelociet, nemetiet un neiznīciniet iPod nano. Ja Jūs vēlaties izvairīties no iPod nano saskrāpēšanas, izmantojiet vāciņus, kas tiek pārdoti atsevišķi.

Savienotāju un pieslēgvietu izmantošana. Nekad nespraudiet savienotājus pieslēgvietās spēcīgi. Pārbaudiet, vai pieslēgvietā nav traucēkļu. Ja savienotāju nevar iespraust pieslēgvietā, nepielietojot spēku, iespējams, tie nesader. Pārliecinieties, ka pieslēgvieta sader ar savienotāju un savienotāja pareizo izvietojumu attiecībā pret pieslēgvietu.

**iPod nano glabāšana atbilstošā temperatūrā.** Lietojiet iPod nano tikai tur, kur temperatūras robežas ir no 0 līdz 35 grādiem pēc Celsija (32 līdz 95 F). iPod nano baterijas kalpošanas laiks var pazemināties zemas temperatūras apstākļos.

Glabājiet iPod nano vietā, kur temperatūra ir no –20 līdz +45 grādiem pēc Celsija (-4 līdz 113 F). Neatstājiet iPod nano mašīnā, jo tur temperatūra var pārkāpt šīs robežas.

Kad Jūs izmantojat iPod nano vai uzlādējat tā bateriju, tas ir normāli, ja iPod nano ir nedaudz uzkarsis. iPod nano korpusa apakšdaļa ir siltuma novadītājs, kas izvada siltumu.

iPod nano ārējā tīrīšana. Lai iztīrītu iPod nano, izņemiet visus kabeļus, izslēdziet iPod nano un novietojiet Hold slēdzi (ja ir pieejams) uz HOLD pozīcijas. Tīrīšanai izmantojiet maigu, mitru nešķiedrainu drānu. Izvairīties no šķidruma iekļūšanas atverēs. iPod nano tīrīšanai neizmantojiet stikla tīrīšanas līdzekļus, aerosola smidzinātājus, alkoholu, amonjaku vai abrazīvos līdzekļus.

**Pareiza iPod nano iznīcināšana.** Lai saņemtu plašāku informāciju par atbilstošu iPod nano iznīcināšanu un par atbilstību noteikumiem, skatieties iPod nano lietošanas instrukciju.

Papildus informācija, apkalpošana un atbalsts

# Šeit Jūs varat saņemt plašāku informāciju par palīdzības saņemšanu iPod nano un internetā

Zemāk norādītā tabula apraksta, kur un kā var saņemt papildus informāciju par iPod nano programmatūru un tehnisko atbalstu.

| Lai vairāk uzzinātu par                                           | Jādara                                                                                                    |  |  |
|-------------------------------------------------------------------|----------------------------------------------------------------------------------------------------|--|--|
| Apkalpošana un atbalsts,<br>forumi, Apple programmu<br>ielādēšana | Apmeklējiet www.apple.com/support/ipodnano                                                                                                    |  |  |
| iTunes izmantošana                                                | Atveriet iTunes un izvēlieties Help > iTunes .<br>Lai saņemtu tiešsaistes apmācību (pieejama tikai dažos reģionos),<br>apmeklējiet www.apple.com/support/itunes                                                                                     |  |  |
| iPhoto izmantošana (Mac OS X)                                     | Atveriet iPhoto un izvēlieties Help > iPhoto Help.                                                                                                    |  |  |
| iSync izmantošana (Mac OS X)                                      | Atveriet iSync un izvēlieties Help > iSync Help.                                                                                                    |  |  |
| iCal izmantošana (Mac OS X)                                       | Atveriet iCal un izvēlieties Help > iCal Help                                                                                                    |  |  |
| Jaunākā informācija<br>par iPod nano                              | Apmeklējiet: www.apple.com/ipodnano                                                                                                    |  |  |
| iPod nano reģistrācija                                            | Instalējiet iTunes uz datora un pievienojiet iPod nano.                                                                                                    |  |  |
| iPod nano sērijas numurs                                          | Apskatieties iPod nano aizmuguri vai izvēlieties Settings > About<br>un piespiediet Centrālo pogu. Kad iPod nano ir pievienots datoram,<br>iTunes lietojumprogrammas avotu sarakstā izvēlieties iPod nano<br>un uzklikšķiniet uz Settings ieliktni. |  |  |
| Garantijas apkalpošana                                            | Sekojiet instrukcijām, kas ir norādītas šajā pamācība, iPod nano<br>palīdzībai vai instrukcijām internetā. Ja tas nepalīdz, apmeklējiet<br>www.apple.com/support/ipodnano/service                                                                   |  |  |

### Atbilstība komunikācijas noteikumiem

### Atbilstība FCC noteikumiem

Šī iekārta atbilst FCC noteikumu 15.daļai. Funkcionēšana ierobežojas ar diviem šādiem nosacījumiem: (1) Šī iekārta nevar izraisīt kaitīgus traucējumus un (2) Šī iekārta var būt pakļauta jebkuriem traucējumiem, kuri var novest pie nevēlamām sekām. Skatieties instrukciju, ja Jums ir aizdomas par traucējumiem radiopārraidē vai televīzijas signāla saņemšanā.

### Radio un televīzijas traucējumi

Šī datora iekārta ģenerē, izmanto un var izstarot radio frekvences enerģiju. Ja šī iekārta nav uzstādīta un izmantota saskaņā ar Apple instrukcijām, tā var izraisīt radio vai televizījas traucējumus.

Šī iekārta ir tikusi pārbaudīta un atzīta par atbilstošu noteiktajām B klases digitālās ierīces robežām saskaņā ar Federālās Sakaru komisijas (FCC) noteikumu 15.daļu. Šīs robežas tika izveidotas, lai pasargātu dzīvojamās telpas no kaitīgajiem traucējumiem. Tomēr, katrā atsevišķā norādītās iekārtas uzstādīšanas gadījumā netiek garantēts traucējumu trūkums.

Jūs varat noteikt, vai Jūsu datora sistēma izraisa Traucējumus, to izslēdzot. Ja traucējumi pazūd, iespējams, tos izraisīja dators vai kāda cita palīgiekārta.

Ja Jūsu datora sistēma izraisa radio vai televīzijas traucējumus, mēģiniet tos novērst, izmantojot vienu vai vairākus zemāk norādītos ieteikumus:

- Pagrieziet TV vai radio antenu, līdz traucējumi pazūd.
- Novietojiet datoru citā televizora vai radio pusē.
- Novietojiet datoru tālāk no televizora vai radio.

 lespraudiet datoru rozetē, kurai nav pieslēgts televizors vai radio, t.i., pārliecinieties, ka dators un televizors vai radio ir pieslēgti elektriskās ķēdes posmiem, kurus kontrolē dažādi automātiskie slēdži vai drošinātāji. Ja nepieciešams, konsultējieties ar sertificēto Apple pakalpojumu sniedzēju vai ar pašu Apple. Izlasiet apkalpošanas un atbalsta informāciju Apple produkta pavaddokumentos, vai vērsieties pie pieredzējuša radio/TV mehāniķa.

Svarīgi! Šī produkta modifikācijas izmaiņas, kuras nav sankcionējusi Apple Computers Inc., var izraisīt atbilstības ECM pārkāpumus un atņemt Jums tiesības strādāt ar šo produktu.

Šis produkts ir ticis pārbaudīts saskaņā ar EMC prasībām pie Apple palīgiekārtu, ekrānētu kabeļu un savienotāju izmantošanas.

Radio/TV vai citu elektrisko iekārtu darba traucējumu izraisīšanas iespējamības samazināšanai ir jāizmanto Apple palīgiekārtas, ekrānēti kabeļi un savienotāji. Apple palīgiekārtas, ekrānētus kabeļus un savienotājus var iegādāties pie serticētajiem Apple izplatītājiem. Lai iegādātos citu ražotāju palīgiekārtas, vērsieties pie ražotāju produkcijas izplatītājiem.

#### Atbildigā puse

(tikai jautājumos par atbilstību FCC noteikumiem) Apple Computer, Inc. Product Compliance, 1 Infinite Loop M/S 26-A, Cupertino, CA 95014-2084, 408-974-2000.

Industry Canada Statement This Class B device meets all requirements of the Canadian interference-causing equipment regulations.

Cet appareil numérique de la classe B respecte toutes les exigences du Règlement sur le matériel brouilleur du Canada.

### VCCI Class B Statement

情報処理装置等電波障害自主規制について

この装置は、情報処理装置等電波障害自主規制協議 会 (VCCI) の基準に基づくクラス B 情報技術装置で す。この装置は家庭環境で使用されることを目的と していますが、この装置がラジオやテレビジョン受 信機に近接して使用されると、受信障害を引き起こ すことがあります。

取扱説明書に従って正しい取扱をしてください。

#### Korea Class B Statement

B급 기기용 경고문

B급 기기 (가정용 정보통신기기) 이 기기는 가정용으로 전자파적합등록을 한 기기로서 주거지역에서는 물론 모든지역에서 사용할 수 있습니다.

### Russia

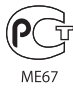

**European Community** 

CE

### 中国

| 有毒或<br>有害物质     | 零部件 |     |    |    |
|-----------------|-----|-----|----|----|
|                 | 电路板 | 显示屏 | 电池 | 附件 |
| 铅 (Pb)          | х   | х   | 0  | Х  |
| 汞 (Hg)          | 0   | 0   | 0  | 0  |
| 镉 (Cd)          | 0   | 0   | 0  | 0  |
| 六价铬<br>(Cr, VI) | 0   | 0   | 0  | 0  |
| 多溴联苯<br>(PBB)   | 0   | 0   | 0  | 0  |
| 多溴二苯醚<br>(PBDE) | 0   | 0   | 0  | 0  |

O:表示该有毒有害物质在该部件所有均质材料中的含量均在 SJ/T 11363-2006 规定的限量要求以下。

X:表示该有毒有害物质至少在该部件的某一均质材料中的含量超出 SJ/T 11363-2006 规定的限量要求。

根据中国电子行业标准 SJ/T11364-2006 和相关的中国 政府法规,本产品及其某些内部或外部组件上可能带 有环保使用期限标识。取决于组件和组件制造商,产 品及其组件上的使用期限标识可能有所不同。组件上 的使用期限标识优先于产品上任何与之相冲突的或 不同的环保使用期限标识。

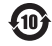

### Informācija par utilizāciju

Jūsu iPod nano satur bateriju. Utilizējiet iPod nano saskaņā ar vietējiem apkārtējās vides aizsardzības likumiem un noteikumiem.

Informācija par Apple utilizācijas programmu atrodas: www.apple.com/environment/recycling

Deutschland: Dieses Gerät enthält Batterien. Bitte nicht in den Hausmüll werfen. Entsorgen Sie dieses Gerätes am Ende seines Lebenszyklus entsprechend der maßgeblichen gesetzlichen Regelungen.

Nederlands: Gebruikte batterijen kunnen worden ingeleverd bij de chemokar of in een speciale batterijcontainer voor klein chemisch afval (kca) worden gedeponeerd.

### China:

警告: 不要刺破或焚烧。该电池不含水银。

Taiwan:

警告:請勿戳刺或焚燒。此電池不含汞。

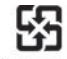

廢電池請回收

Informācija par utilizāciju Eiropas Savienībā

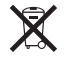

Šis simbols nozīmē, ka saskaņā ar vietējiem likumiem Jūsu izmantotais produkts nevar tikt izmests atkritumu kastē. Kad šis produkts pārstās darboties, aiznesiet to uz speciālo savākšanas punktu. Daži savākšanas punkti pieņem produktus bezmaksas. Pareizā Jūsu produkta utilizācija palīdzēs saglabāt dabas resursus un aizsargāt cilvēku veselību.

### Apple un apkartēja vide

Mās apzināmies mūsu atbildību un cenšamies minimizēt mūsu produktu un ražošanas procesa ietekmi uz apkārtējo vidi.

Plašāku informāciju lasiet www.apple.com/environment

© 2007 Apple Inc. Visas tiesības ir aizsargatas. Apple, Apple logo, FireWire, ICal, iLife, IPhoto, iPod, iPod Socks, iPod nano, iTunes, Mac, Macintosh un Mac OS ir Apple Inc. piederošās tirdzniecības zīmes, kas reģistrētas ASV un citās valstīs. Finder, FireWire logo un Shuffle ir Apple Inc. piederošās tirdzniecības zīmes. iTunes Store ir Apple Inc. piederošā servisa zīme. NIKE ir NIKE Inc un tās filālēm piederošā tirdzniecības zīme, kas tiek izmantota uz licences pamata. Citu kompāniju un produktu šeit publicētie nosaukumi ir atbilstošo kompāniju tirdzniecības zīmes. Trešo personu produktu nosaukumu izmantošanai ir tikai informatīvs raksturs un tas neizrāda nedz atbalstu, nedz rekomendācijas. Apple nenes atbildību par šo produktu izmantošanu vai veiktspēju. Visas vienošanās, līgumi vai garantijas apkalpošanas saistības tiek noslēgtas tieši starp ražotāju un gala lietotāju. Tika izmantoti visi lidzekļi, lai informācija šajā pamācībā būtu pēc iespējas precīzāka. Apple nenes atbildību par drukas un tipogrāfiskajām klūdām.

Šajā lietošanas instrukcijā aprakstītais produkts ir pakļauts autortiesību aizsardzības tehnoloģijai, kuru aizsargā ASV patenti un citi intelektuālā īpašuma noteikumi, kas pieder Macrovision Corporation. Šīs autortiesību aizsardzības tehnoloģijas izmantošanai jābūt autorizētai no Macrovison Corporation puses un ir paredzēta tikai personīgai vai ierobežotai demonstrēšanai, ja Macrovision Corporation nav atļāvis citu izmantošanu. Korpusa atvēršana un izjaukšana ir aizliegta.

Apparatus Claims of U.S. Patent Nos. 4,631,603, 4,577,216, 4,819,098 un 4,907,093 ir licencēts tikai ierobežotai demonstrēšanai. 019-1141/2007-11

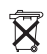

## Index

### Α

Adobe Photoshop Album 60 Adobe Photoshop Elements 60 adrešu grāmata, sinhronizēšana 51 aksesuāri iPod nano 54 albuma attēli pievienošana 21 skatīšana 31 albumi, iegādāšanās 19 apgaismojums ieslēgšana 5, 9 taimera uzstādīšana 9 apkalpošana un atbalsts 65 aplādes atjaunināšana 25 klausīšanās 31 lejupielāde 19 pārlūkošana 19 pierakstīšanās 19 video aplāžu lejupielāde 34 ārējais disks, iPod izmantošana kā 46 atbalstāmās operētājsistēmas 60 atgriešana iepriekšējā izvēlnē 6 atkārtota dziesmu un video atskaņošana 6 ātra ritināšana 7 attēli (sk. Fotogrāfijas) audio grāmatas atskaņošanas ātruma uzstādīšana 32 iegādāšanās 19 augstas izšķirtspējas attēli 42 AV kabeli 38, 39, 45

## В

balss piezīmes ierakstīšana 54 sinhronizēšana ar datoru 54 baterija atkārtoti uzlādējamā 16 izlādēšana 15, 58 maiņa 16 uzlādējuma statuss 14, 16 uzlādēšana 14 baterijas uzlādēšana izmantojot datoru 14 kad baterija izlādējusies 15, 58 par 14 USB elektrības adaptera izmantošana 15 bibliotēka, dziesmu pievienošana 20

## С

Centrālā poga 5, 26 ciparu kombinācijas uzstādīšana, 50 citu ražotāju aksesuāri 55 ClickWheel dziesmu pārlūkošana 26 izmantošana 5 sensorpogas skaņas izslēgšana 8 "Connect to Power" ziņojums 15 Cover Flaw 7

### D

darbs ar iPpod 60 datnes, glabāšana iPodā 46 datņu formāti, atbalstāmie 59 dators baterijas uzlādēšana 14 fotogrāfiju importēšana no kameras 40 fotogrāfiju pievienošana no iPod 43 fotogrāfiju pievienošana uz iPod 41 iPod pievienošana 10 problēmas iPod pievienošanā 57 prasības 60 datums un laiks pārkats 47 uzstādīšana 47 degošā bulta uz baterijas ikonas 14 digitālās fotogrāfijas (Sk. Fotogrāfijas) disks, iPod izmantošana kā 46 drošības padomi iPod iestatīšanā 62 drošības informācija 62 dziesmas (Sk. Mūzika) atkārtošana 27 atkārtotā atskanošana 6 atskaņošana ar relatīvo skaļumu 30 iegādāšanās 19 nosaukumu ievadīšana 21 pārlekšana uz priekšu 6 pārlūkošana 6 pārlūkošana un atskaņošana 24 pārtīšana 6 pauzēšana 6 pievienošana On-The-Go sarakstam 6 saiaukšana 6, 27 teksta skatīšana 21 vērtēšana 28 dziesmu, albumu, audiogrāmatu iegādāšanās 19 dziesmu atskaņošana vienādā skaļuma līmenī, 30 dziesmu kolekcijas, skatieties saraksti dziesmu teksti pievienošana 21 skatīšana uz iPod 30

## E

Eject poga 13 ekrāna bloķēšana 50 elektrības adaptera drošība 63

### F

filmas izvēlēto filmu sinhronizēšana 36 sinhronizēšana 37 skatieties video fotogrāfijas augstas izšķirtspējas 42 demonstrēšana uz iPod 44

dzēšana 42, 43 ielādēšana un demonstrēšana 40 importēšana ar Image Capture 41 importēšana uz Windows PC 41 sinhronizēšana 41, 42 fotogrāfiju bibliotēka 41 fotogrāfiju importēšana no kameras uz datoru 40 skatieties arī foto pievienošana fotogrāfiju pievienošana augstas izšķirtspējas 42 automātiskā 41 no datora uz iPod nano 41 no iPod nano uz datora 43Par 40 visas vai izvēlētās 41, 42

## G

galvenā izvēlne atjaunināšana 6 atvēršana 5 objektu pievienošana un atcelšana 9 uzstādījumi 9, 27 garantijas apkalpošana 65

### н

Hold slēdzis 6, 8 Hronometrs 48, 49

iCal, palīdzība 65 Image Capture, foto importēšana uz Mac 41 informācija dzirdes aizsardzība 55 kopšanas informācija 62 palīdzība, sanemšana 65 par iPod 10 iPhoto fotogrāfiju importēšana no kameras 40 ieteicamā versija 60 palīdzība 40, 65 iPod Dock savienotājs 10 ekrāna atblokēšana 51, 61 ekrāna bloķēšana 50 īpašības 4 izslēgšana un ieslēgšana 5 programmatūras atjaunināšana 61 reģistrēšana 65 remonts 62 sērijas numurs 6 tīrīšana 64 USB elektrības adapters 14 Updater lietojumprogramma 61 iPod atvienošana instrukcija 13 izņemšana 12

mūzikas ielādēšanas laikā 12 par 10 traucējummeklēšana 57 iPod pievienošana baterijas uzlādēšana 14 par 10 televizoram 39, 45 iSync, palīdzība 65 iTunes automātiskās atvēršanas atcelšana 46 automātiskās atvēršanas blokēšana 46 bibliotēka, dziesmu pievienošana 20 iPod iznemšana 13 palīdzība 65 Sound Check 30 Store 19 iTunes veikals meklēšana 19 pārlūkošana 19 reģistrēšana 18, 33 video pārlūkošana 34 iznemšana pirms atvienošanas 12 izvēlnes elementi atgriešanās pie galvenās izvēlnes 6 atgriešanās pie iepriekšējās izvēlnes 6 izvēle 6 pievienošana un izdzēšana 9, 27

### Κ

kalendāra pasākumi, sinhronizēšana 51 kompilēšana 27 komponentu AV kabelis 38, 39, 45 kompozītvads AV 38 39, 45 kontakti sinhronizēšana 51 kārtošana 53 kontrolierīces bloķēšana ar Hold slēdzi 8 izmantošana 5

### L

laika joslas 47 laiks, parādīšana virsrakstjoslā 47 laiku demonstrēšana virsrakstjoslā 47 liejupielāde aplādes 19 video aplādes 34

### Μ

Mac OS X operētājsistēma 60 maksimālā skaļuma līmenis, uzstādīšana 29 manuālā iPod pārvaldīšana 24 meklēšana iPod 7 iTunes veikalā 19 miega režīms un baterijas uzlādēšana 14 miega režīma taimeris, uzstādīšana 48 modinātājs atcelšana 48 uzstādīšana 48 Music izvēlnes pielāgošana 27 mūzika iegādāšanās 19 iPod nano neatskano 57 novērtēšana 28 pamācība 65 slīdrādes uzstādīšana 44 skatieties arī dziesmas; mūzikas ielādēšana mūzikas pievienošana iPod atslēgšana 12 manuāli 24 no vairākiem datoriem 23, 35 On-The-Go saraksts 28 pamācība 65 viedi 22 mūzikas video sinhronizēšana 24 skatieties arī video

### Ν

neaizsargāto WMA datņu konvertēšana 59 neatbalstāmie audio datņu formāti 59 Now playing ekrāns dziesmu atskaņošana nejaušā secībā 27 pārlekšana uz kādu vietu dziesmā vai video 6 skrāpja stienis 6 NTSC TV 38, 44

## 0

On-The-Go saraksts dziesmu novērtēšana 28 kopēšana uz datoru 28 saglabāšana 28 sastādīšana 27 operētājsistēmas prasības 60

## Ρ

PAL TV 38, 44 palīdzības saņemšana 65 pamācības 65 pārejas slīdrādē 44 demonstrēšana uz iPod 45 pārlūkošana aplādes 19 ar Cover Flaw 7 ātrā 7 dziesmas 6, 26 iTunes veikalā 19 video 6, 19 pārtraukšana Dziesmas 6 Video 6 pierakstīšanās uz aplādēm 19 pieslēgvietas RCA video un audio 39, 45 USB 60 pievienošana manuāli 24 piezīmes ieraksts 54 saglabāšana un lasīšana 53 pirkšana (Sk. legādāšanās) platekrāna TV 38 platekrāns 38 pogas bloķēšana ar Hold slēdzi 6 Centrālā 5 izņemšanas (Eject) 13 Power Search iTunes veikalā 19 prasības datora 60 operētājsistēmas 60 problēmas, skatieties traucējummeklēšana programmatūra atjaunināšana 61 atbalstāmās versijas 60 iPhoto 60 iPod Updater 61 palīdzība 65 pulksteni iestatījumi 47 pievienošana citām laika joslām 47

### R

radio aksesuāri 32 RCA video un audio pieslēgvietas 39, 45 ritināšana, ātrā, 7

Safety Remote Hardware ikona 13 saglabāšana datnes uz iPod 46 piezīmes uz iPod 53 saraksti (playlists) dziesmu pievienošana 6, 24 modificēšana 24 On-The-Go 27 uzstādīšana slīdrādēm 45 veidošana uz iPod nano 27 sarakstu rediģēšana 24 select poga, skatieties Centrālo pogu sērijas numurs 6, 10, 65 sinhronizēšana adrešu grāmata 51

filmas 37 fotogrāfijas 41, 42 izvēlētās filmas 36 izvēlētie video 36 mūzika 22 mūzikas video 24 Skatieties pievienošana TV šovi 37 uzdevuma saraksts 51 Video 35 skaļums maina 6 maksimālais līmenis 29 slīdrāde mūzikas pavadījums 44 nejaušā secība 44 saraksti 45 uzstādījumi 44 Sound Check 30 spēlēšana spēles 49 dziesmas 6 video 6 spilgtuma uzstādīšana 10

### Т

taimeris, apgaismojuma uzstādīšana 9 tālruņa numuru sinhronizēšana 51 traucējummeklēšana drošības padomi 62 iPod nano atiestatīšana 56 iPod nano atvienošana 57 iPod nano ekrāna atbloķēšana 61 iPod nano neatbild 56 iPod nano neatskaņo mūziku 57 iPod nano pievienošana datoram 57 kross-platformas izmantošana 61 mūzikas vai datņu lēnā sinhronizēšana 58 nesaprotamas valodas uzstādīšana 59 programmatūras atjaunināšana 61 TV slīdrādes 60 TV iestatījumi 38 PAL vai NTSC 38, 44

pievienošana iPod 39, 45 slīdrāžu demonstrēšana 39, 45 standarts 38

#### TV šovi

sinhronizēšana 37 skatieties video

### U

USB 2.0 pieslēgvieta ieteikumi 60 lēna sinhronizēšana 58 uz tastatūras 11, 57 'Use iTunes to restore' paziņojums uz ekrāna 58 uzdevumu saraksts, sinhronizēšana 51 uzlādēšana, "Please Wait" ziņojums 15, 58 uzrakstu rādīšana 38 uzstādījumi

atiestatīšana 10 apgaismotais taimeris 9 audio grāmatu atskaņošanas ātrums 32 ClickWheel skana 8 datums un laiks 47 dziesmu atkārtošana 27 dziesmu atskanošana 30 dziesmu sajaukšana 27 galvenā izvēle 9, 27 maksimālais skaļums 29 miega režīma taimeris 48 modinātāis 48 PAL vai NTSC TV 38, 44 par iPodu 10 slīdrāde 44 spilgtums 10 TV 38 valoda 10 uzstādījumu atiestatīšana 10

### ۷

valoda atiestatīšana 59 izvēle 10 vērtēšana, dziesmu 28 video atkārtotā atskaņošana 6 ātrā pārtīšana 6 atskaņošana 6

demonstrēšana uz iPod 38 demonstrēšana uz TV 38 iegādāšanās 33, 34 importēšana 34 importēšana uz iTunes 34 konvertēšana 34 pārlekšana uz nākamo 6 pārlūkošana 6 pārlūkošana iTunes veikalā 19, 34 pārtraukšana 6 pielāgošana ekrānam 38 pievienošana uz iPod 35 sinhronizēšana 35 video datnu konvertēšana lietošanai ar iPod 34 video aplādes lejupielāde 33, 34 skatīšanās uz TV 38 video uzraksti 38 virsrakstjosla, laika demonstrēšana 47

### W

Windows atbalstāmās operētājsistēmas 60 fotogrāfiju importēšana 41 traucējummeklēšana 61 WMA datnes, konvertēšana 59

## Ζ

ziņojumu atiestatīšana 58